# Actiontec GT704-WG-B Wireless DSL Gateway User Manual

# Introduction

# 1

Thank you for purchasing the Wireless DSL Gateway. The Gateway is the simplest way to connect computers to a high-speed broadband connection. This easy-to-use product is perfect for the home office or small business. If you want to take your computing to the next level, the Wireless DSL Gateway is sure to be one of the keys to your success.

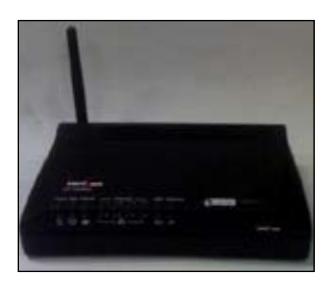

# **Minimum System Requirements**

- Active DSL service
- Computer with an 10 Mbps or 10/100 Mbps Ethernet connection, or USB connection
- Microsoft Windows 98 Second Edition (SE), Millennium Edition (Me), NT 4.0, 2000, XP, Vista Mac OS 7.1+, 8.0+, 9.0+, OS X+
- **Note:** USB LAN port is not supported with Microsoft Windows NT 4.0, Windows Vista 64-bit, or Mac OS.
  - Internet Explorer 4.0 or higher (5.x+ recommended) or Netscape Navigator 4.0 or higher (4.7+ recommended)
  - TCP/IP network protocol installed on each computer

# Features

- Plug-and-Play installation support for computers running Windows operating systems (98SE, Me, 2000, XP, and Vista)
- ADSL WAN port (RJ-11)
- Full-rate ANSI T1.413 Issue 2, ITU G.992.1(G.dmt) and G.992.2(G.lite) standard compliance
- Auto-handshake for different ADSL flavors
- USB 1.1 device specification compliance
- 12 Mbps USB data rate (full speed) support
- Bridged Ethernet over ATM, PPP over ATM, PPP over Ethernet
- Precise ATM traffic shaping
- IP packet routing and transparent bridge
- RIP-1, RIP-2, and static routing protocol support
- Built-in NAT, DHCP server
- DNS relay support
- PAP/CHAP authentication, administrative passwords through Telnet
- 64-, 128-, and 256-bit WEP/WPA wireless LAN security
- IEEE 802.3 Ethernet standard compliance
- 10/100 Base-T Ethernet ports (4)
- Fast Ethernet flow control support
- Web-based configuration setup
- FTP firmware upgradeable
- Web download support
- 802.11b/g support
- WPS support

# Getting to Know the Gateway

This section contains a quick description of the Gateway's lights, ports, etc. The Gateway has several indicator lights (LEDs) and a button on its front panel, and a series of ports and switches on its rear panel.

### **Front Panel**

The front panel of the Gateway features nine lights: Power, DSL, Internet, Ethernet (4), USB, and Wireless.

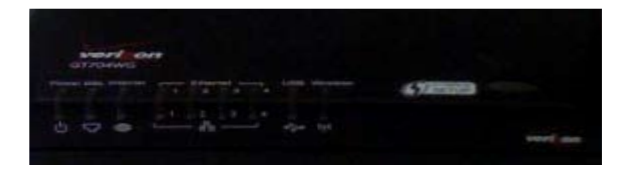

### Power Light

The Power light displays the Gateway's current status. If the Power light glows steadily green, the Gateway is receiving power and fully operational. When the Power light is rapidly flashing, the Gateway is initializing. If the Power light is glows red when the Power cord is plugged in, the Gateway has suffered a critical error and technical support should be contacted.

# DSL Light

The DSL light illuminates when the Gateway is connected to a DSL line.

#### Internet Light

When the Internet light glows steadily, the Gateway is connected to the DSL provider. When it flashes, the Gateway's built-in DSL modem is training for the DSL service.

# Ethernet Lights

The Ethernet lights illuminate when the Gateway is connected to one or more of its yellow Ethernet ports.

# USB Light

The USB light illuminates when the Gateway is connected via its USB port.

# Wireless Light

The Wireless light illuminates when the Gateway is connected wirelessly (if the Gateway's Wireless feature is turned on).

### WPS Button

The WPS button activates WPS (WiFi Protected Setup) on the Gateway. See chapter 4, "Configuring Wireless Settings," for more information about WPS.

# **Rear Panel**

The rear panel of the Gateway contains seven ports (Ethernet [4], Phone, USB, and Power), as well as Reset and Power switches.

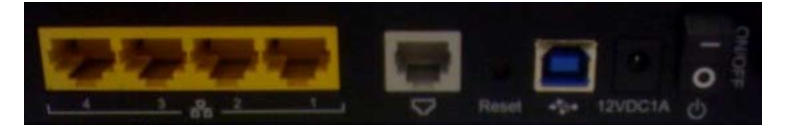

# **Ethernet Ports**

The Ethernet ports are used to connect computers to the Gateway via Ethernet cable. The Ethernet ports are 10/100 Mbps auto-sensing ports, and either a straight-through or crossover Ethernet cable can be used when connecting to the ports.

# DSL Port

The DSL port is used to connect the Gateway to a DSL (Digital Subcriber Line) connection.

### **Reset Switch**

Depressing the Reset switch for one second will restore the Gateway's factory default settings. To reset the Gateway, depress and hold the Reset switch for approximately ten seconds. The reset process will start after releasing the switch.

# USB Port

The USB port is used to connect a computer to the Gateway via USB cable.

### **Power Port**

The Power port is used to connect the Power cord to the Gateway.

Warning: Do not unplug the Power cord from the Gateway during the reset process. Doing so may result in permanent damage to the Gateway.

# **Power Switch**

The Power switch is used to power the Gateway on and off.

This page left intentionally blank.

# Performing a Quick Setup

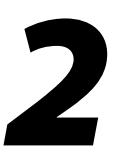

This chapter is a guide through a quick set up of the Gateway, including how to connect the Gateway to the ISP.

To complete the quick setup, have the Welcome Letter or ISP Worksheet handy. If the document is not available, contact the ISP immediately.

# **Accessing Quick Setup Screens**

To access the Quick Setup screens:

1. Open a Web browser. In the "Address" text box, type:

 http://192.168.1.1

 then press Enter on the keyboard.

 Actiontec - Microsoft Internet Explorer

 Eile
 Edit

 Yiew
 Favorites

 Lools
 Help

 Back
 ->

 Address
 Intp://192.168.1.1

**2.** The "Home" screen appears. Click **Quick Setup**.

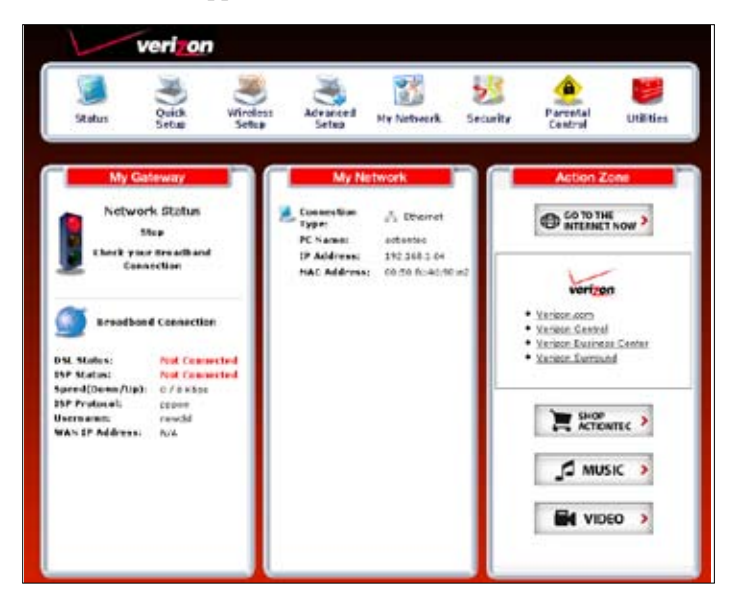

**3.** A login window appears. Enter the user name and password in the appropriate text boxes, then click **OK**.

| Enter username and password for "Terfare configuring the Gateway, a User Name / Fasiword is<br>required. If you do not know the User Name / Password please refar to the User namual for<br>further support." at http://140.140.1.1.<br>User Name: | 0 |
|----------------------------------------------------------------------------------------------------|---|
| admen                                                                                                    |   |
| Peiswart                                                                                                    |   |
|                                                                                                    | - |
| Use Parsword Manager to remember the password     OK Cancel                                                                                                    |   |

Note: The default user name is "admin." The default password is "password."

4. Follow the instructions in the "Welcome to the Quick Setup" screen, then click Next.

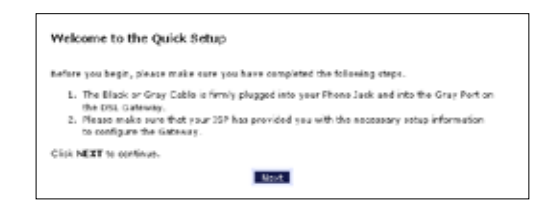

5. At the top of the next window, select **PPPoE** or **DHCP**.

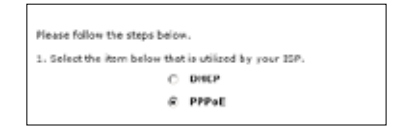

**5a.** If PPPoE was selected in step 5, the default user name and password are entered in the appropriate text boxes.

If "DHCP" was selected, go to step 6.

| your PPP | User Name and Pa    | ssword. (PFPoE ONLY) |  |
|----------|---------------------|----------------------|--|
|          | PPP User Name       | newdsl               |  |
|          | <b>PPP Password</b> | •••••                |  |
|          |                     |                      |  |

**5b.** If PPPoE was selected in step 5, select the IP type ("Dynamic IP-DHCP [Default]" or "Single Static IP Address"). If Single Static IP Address was selected, enter the address in the appropriate text box.

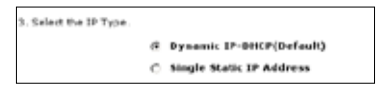

**6. Optional** - Select the DNS type ("Dynamic DNS Addresses [Default]" or "Static DNS Addresses"). If Static DNS Addresses was selected, enter the primary and secondary DNS addresses in the appropriate text boxes. If unsure what to enter in this section, contact the ISP.

| Select the DNS typ | e. |                                |
|--------------------|----|--------------------------------|
|                    | æ  | Dynamic DNS Addresses(Default) |
|                    | 0  | Static DNS Addresses           |
|                    |    | Primary DNS                    |
|                    |    | Secondary DNS                  |

- 7. Click Apply at the bottom of the screen.
- **8.** Read the instructions on the next screen. The Gateway is successfully configured.

Please wait while we apply the changed settings to the gateway. When gateway changes are applied successfully, you will be taken back to the page apply was selected on.

The Power light flashes rapidly while the Gateway restarts, then glows steadily green when fully operational. The Internet light will also glow steadily green. The Gateway is now configured and users can start surfing the Internet.

If an error appears, stating the Web browser was unable to connect to the Internet, check the configuration settings. Ensure all the information required by the ISP is entered correctly.

# **Changing the Password**

To create or change the password allowing access to the Gateway's Web Configuration screens, follow these instructions:

- 1. From the "Home" screen, select Security.
- 2. The "Security" screen appears. Select "Admin User Name and Password."

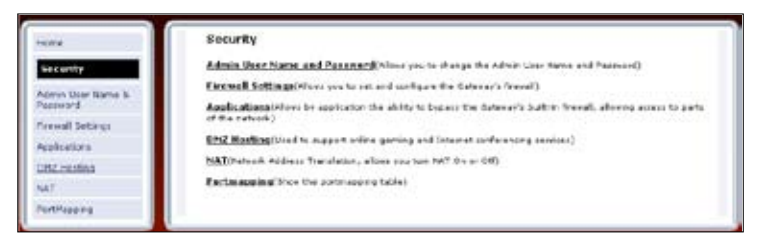

**3.** The "Change Admin Username/Password" screen appears. Enter a new Username in the "Admin User Name" text boxt, then enter a new password in the "Admin Password" text box. Make sure to write down the user name and password and keep it in a secure location. They will be needed to access the Gateway's Web Configuration screens in the future.

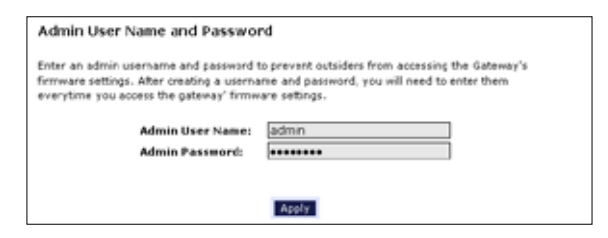

- 4. Click Apply at the bottom of the screen.
- **5.** Read the instructions on the next screen. The user name and password are successfully changed.

```
Please wait while we apply the changed settings to the gateway. When gateway changes are 
applied successfully, you will be taken back to the page apply was selected on.
```

Once the Gateway has rebooted, the new user name and password are active. To access the Gateway's Web Configuration screens, the new user name and password must be entered.

This page left intentionally blank.

# Viewing the Gateway's Status

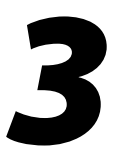

After configuring the Gateway, the Gateway's connection and network status can be viewed. The Internet connection status is viewed in the "Broadband Connection Status" screen, while the network status is viewed in the "My Network" screen.

# **Broadband Connection Status**

To view the Gateway's connection statistics, select **Status** in the Home screen. The "Broadband Connection Status" screen appears. There are three sections in this screen: General Statistics, PPP Status, and DSL Status.

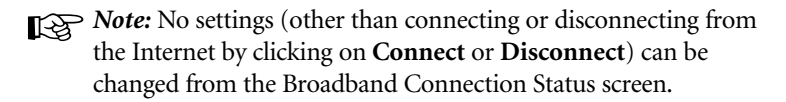

# **General Statistics**

The top section of the Broadband Connection Status screen displays general statistics regarding the Gateway, including model number, firmware version, IP address, and gateway IP address.

| Comment Decoverant   |                        |
|----------------------|------------------------|
|                      |                        |
| 1.41                 | 6076+R0                |
| Formation averaging  | [and the second second |
| Laborary TAL Address | DE 24 A 1 17 25 36     |
| WAY IF Address       | Butt                   |
| halloet Neski        |                        |
| Gelener IF Alliness  | 104                    |
| Inth Address of t    |                        |
| THE Address of       |                        |

#### **PPP Status**

The middle section of the Broadband Connection Status screen displays the status of the Gateway's PPP connection, including user name, authentication failures, and packets sent and received.

| PPP Status               |  |
|--------------------------|--|
| Status:                  |  |
| User Name:               |  |
| LCP State:               |  |
| IPCP State:              |  |
| Authentication Failures: |  |
| Session Time:            |  |
| Packets Sent:            |  |
| Packets Received:        |  |
| FRANCIS ROLLINGS         |  |

#### **DSL Status**

The bottom section of the Broadband Connection Status screen displays the status of the Gateway's DSL connection, including mode settings, connection status, and number of discarded packets. Click **Reset** to refresh all statistics on this screen

| DSL Status                              |  |
|-----------------------------------------|--|
| VPI:                                    |  |
| VEL                                     |  |
| DSL Made Setting:                       |  |
| DSL Negotiated Hode:                    |  |
| Connection Status:                      |  |
| Speed (down/up):                        |  |
| ATM QoS class:                          |  |
| Near End CRC Errors :                   |  |
| Far End CRC Errors :                    |  |
| Near End CRC(Within last 30 mins) :     |  |
| Far End CRC(Within last 30 mins) :      |  |
| Near End RS FEC :                       |  |
| For End RE FEC :                        |  |
| Near End FEC(Within last 30 mins) :     |  |
| For End FEC(Within last 30 mins) :      |  |
| Discarded Packets(Within last 30 mins): |  |
| SNR Margin (Downstream/Upstream):       |  |
| Alleguation (Downstream/Restream):      |  |

In the menu on the left side of the Broadband Connection Status screen, there are two other options available to view: **NAT Table** and **Routing Table**. Click to generate the option of choice.

# NAT Table

Selecting **NAT Table** generates the "NAT Table" screen. This screen displays an overview of the current list of open connections through NAT (Network Address Translation) the Gateway supports between the networked computers and the Internet.

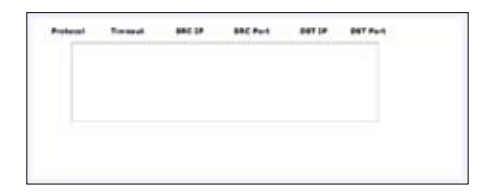

# **Routing Table**

Selecting **Routing Table** generates the "Routing Table" screen. This screen displays the an overview of the Gateway's network routes.

| Valid | Destination | Netmask | Gateway |
|-------|-------------|---------|---------|
| 1     |             |         |         |
| •     |             |         |         |
|       |             |         |         |
|       |             |         |         |
|       |             |         |         |
|       |             |         |         |

# **Network Status**

To view the Gateway's network status, select **My Network** in the "Home" screen. The "My Network" screen appears, listing all devices connected to the network. From this screen, various settings can be accessed, including Website blocking, Schedule Rules, and Enable Application.

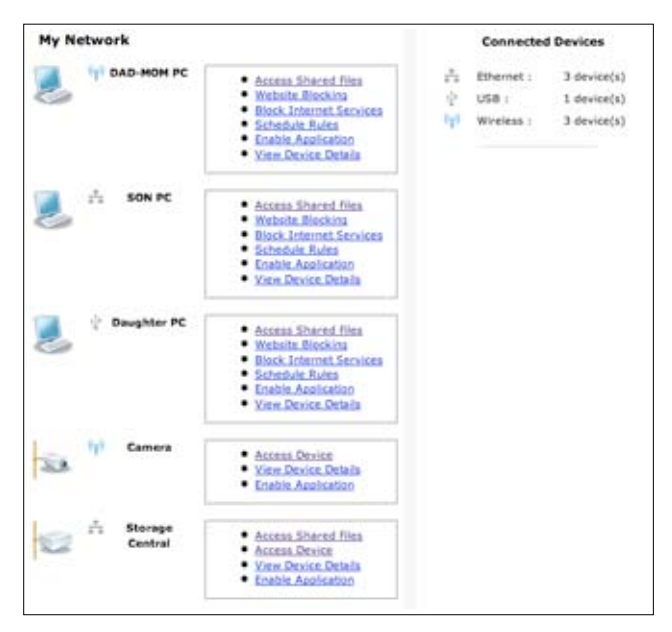

To view the network status of a particular device, click **View Device Details** for the device. An overview of the device's network status appears.

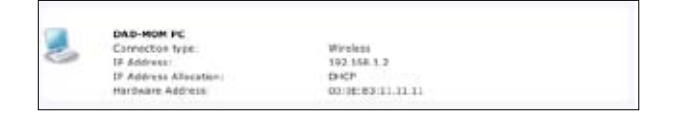

# Configuring Wireless Settings

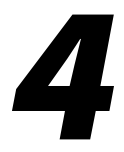

This chapter explains how to set up the Gateway's wireless network capabilities, including setting up wireless security and viewing the wireless connection status.

# **Accessing Wireless Setup**

To access the Wireless Settings configuration screens, follow these instructions:

1. Open a Web browser. In the "Address" text box, type:

#### http://192.168.1.1

then press Enter on the keyboard.

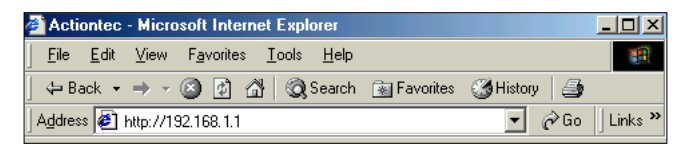

2. The "Home" screen appears. Click Wireless Setup.

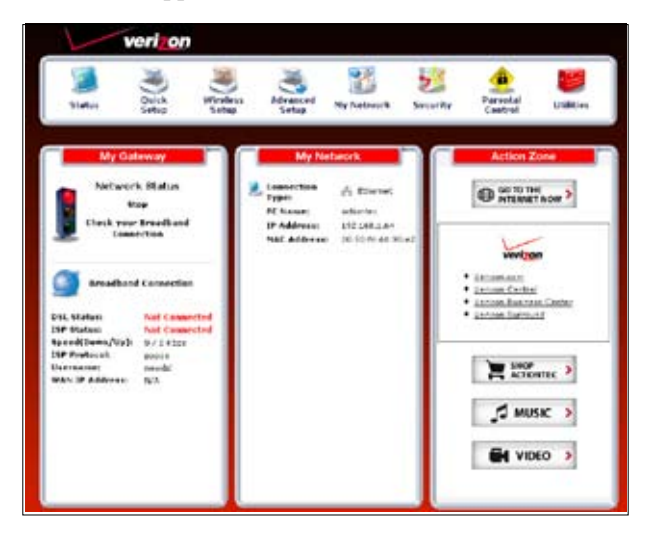

**3.** A login window appears. Enter the user name and password in the appropriate text boxes, then click **OK**.

| 0 | Enter username and passinoid for "Before configuring the Gateway, a loter hann / Passinoid is impacted 27 you do not know the User Name / Passinoid please refer to the User namual for further suggest," at the USER Name. | 18 |
|---|----------------------------------------------------------------------------------------------------|----|
|   | adman                                                                                                    |    |
|   | Paiswort                                                                                                    |    |
|   |                                                                                                    |    |
|   | Use Parsword Manager to remember the parsword     OK Cancel                                                                                                    |    |

**Note:** The default user name is "admin." The default password is "password."

**4.** The "Wireless Basic Settings" screen appears. To modify a specific configuration, click on its name in the menu bar on the left, or from the list in the middle of the screen.

| 1. Turn Wireless ON                                                                                                    |                                                                                         |                                     |
|----------------------------------------------------------------------------------------------------|-----------------------------------------------------------------------------------------|-------------------------------------|
| Wireless: Fon Co                                                                                                    | ਸਾ                                                                                      |                                     |
| 2. Charge the ESSID s                                                                                                    | etting to any same or code you wa                                                       | ent.                                |
| (ESSID is the same thing                                                                                                    | as the name of your Wireless Networ                                                     | %.)                                 |
| ESSED: 4PUNO                                                                                                    |                                                                                         |                                     |
| 3. Channel                                                                                                    |                                                                                         |                                     |
| To change the channel of                                                                                                    | f the frequency band at which the Sala                                                  | eway communicates, please enter I   |
| below. Then click apply 1                                                                                                    | n save yeur settings.                                                                   |                                     |
| NOTE: In the United States                                                                                                    | , use chamels 1-11.                                                                     |                                     |
|                                                                                                    |                                                                                         |                                     |
| Chansel: 9 •                                                                                                    |                                                                                         |                                     |
|                                                                                                    |                                                                                         |                                     |
|                                                                                                    |                                                                                         |                                     |
| 4. Click on the button                                                                                                    | next to WEP                                                                             |                                     |
| filte recommend using W                                                                                                    | OF herause I enround your wireless                                                      | traffic 5                           |
| the recommend used w                                                                                                    | ics because it enclying your michaess                                                   | unite.)                             |
| WEP CON                                                                                                    |                                                                                         |                                     |
|                                                                                                    |                                                                                         |                                     |
|                                                                                                    |                                                                                         |                                     |
| a select a wer wey                                                                                                    |                                                                                         |                                     |
| NOTE: To create a WEP I                                                                                                    | Key, you need to enter a combination                                                    | of 10 digits. You can choose any    |
| Sample WEP Key: 0F831                                                                                                    | OFT28                                                                                   |                                     |
|                                                                                                    |                                                                                         |                                     |
| select a WEP Key:                                                                                                    |                                                                                         |                                     |
| 64-bit WEF Key 💌                                                                                                    |                                                                                         |                                     |
| Key Code:                                                                                                    |                                                                                         |                                     |
| DFB310FF28                                                                                                    |                                                                                         | 0 Digits left                       |
|                                                                                                    |                                                                                         |                                     |
| 6. Write down wireles                                                                                                    | is settings.                                                                            |                                     |
| In order for every comp                                                                                                    | outer to connect to this DSL Gateway w                                                  | virelessly, you need to make sure   |
| that the wretess setup to<br>that you write down all of                                                                                         | or each computer uses the SAME setti<br>of the values set on this screen.               | ings listed below. Please make sure |
|                                                                                                    |                                                                                         |                                     |
|                                                                                                    |                                                                                         |                                     |
| Current Wireless St                                                                                                    | atus:                                                                                   |                                     |
| Wireless:                                                                                                    | ON                                                                                      |                                     |
|                                                                                                    | ON                                                                                      |                                     |
| ESSID:<br>64-BIT WEP:                                                                                                    | 0000000000                                                                              |                                     |
| ESSID:<br>64-817 WEP:<br>64-817 WEP KEY:                                                                                                    | or as sorr an                                                                           |                                     |
| ESSID:<br>64-8ET WEP:<br>64-8ET WEP KEY:<br>Charmet:<br>552D Broadcast:                                                                         | B<br>Enabled                                                                            |                                     |
| ESSID:<br>64-BIT WEP:<br>64-BIT WEP KEY:<br>Channel:<br>SSID Broadcast:<br>MAC Authentication:                                                  | 9<br>Enabled<br>Disabled<br>Mixed - accests 803,116 and 803,10                          |                                     |
| ESSID:<br>64-BIT WEP:<br>64-BIT WEP KEY:<br>Charmet:<br>SSED Broadcast:<br>MAC Authentication:<br>Wireless Adde:<br>Decision Adde:              | P<br>Enabled<br>Cleabled<br>Mixed - accepts 803.11b and 802.11<br>connections           | a                                   |
| ESSI2:<br>64-BIT WEP:<br>64-BIT WEP:<br>Chamel:<br>SSID Broadcast:<br>MAC Authentication:<br>Wireless Mode:<br>Packets Sent:<br>Packets Roolwed | B<br>Bnabled<br>Disabled<br>Mixed - accepts 802.11b and 802.13<br>connections<br>0<br>0 | a                                   |

# **Basic Wireless Setup**

To perform a basic setup of a wireless network using the Gateway:

- **1.** In the "Wireless Basic Settings" screen, turn the Gateway's wireless radio on by selecting **On**.
- 2. Create a name for the wireless network and enter it in the "ESSID" text box.
- **3.** Select a channel from the "Channel" drop-down menu. In the United States, use channels 1-11.
- **4.** Activate WEP (Wired Equivalent Privacy) to secure the wireless network by selecting **WEP**.
- **5.** Create a 64-bit WEP key by selecting **64-bit WEP Key** from the "select a WEP Key" drop-down menu, then entering a 10-digit key in the "Key Code" text box. The digits can be any letter from A-F, and any number from 0-9.
- **6.** Write down the Gateway's wireless settings. To connect other devices to the wireless network, the devices' wireless settings must match the Gateway's wireless settings exactly. Check the "Current Wireless Status" box (available in any wireless setting screen) to view the Gateway's wireless status and settings.

# **Wireless Advanced Settings**

To access the Gateway's wireless advanced settings screens, select **Advanced Settings** from the menu on the left side of the "Wireless Basic Settings" screen.

| Wireless Advanced S                                 | iettings                                                                                      |
|-----------------------------------------------------|-----------------------------------------------------------------------------------------------|
| DRPORTANT: Only the adv                             | aroad, more technical user should use the page.                                               |
| Level 1: Securing your v                            | viralises traffic as it transmits through the air.                                            |
| ( wer (teamwended)                                  |                                                                                               |
| C WEP + 802.1x (For o                               | rtarorise networka aniy)                                                                      |
| C WPA (Albes you to a security for an enterprise r  | sable a pre-oftened key for a home network or more advanced<br>where;                         |
| C #PA2 (An enhanced :                               | evalor of WRA providing stronger about a withings)                                            |
| C AnyWIA (Institution)                              | WFA and WFAI)                                                                                 |
| Level 2. Stop your DSL (<br>(ESSED)                 | intener from brandcasting your Wireless Network New-e                                         |
| ESSID Broedcest (Allow<br>access year CS), Gateway  | s you to prevent users who do not know your EDDD name to<br>windowsky (                       |
| Level 3: Limit access to                            | certain aimaleas devices                                                                      |
| Wireless MAC Authentic<br>aloning only those device | ation. (Allow you to look access to your window network by<br>a with specific MAC addresses.) |
| Other Advanced Woreles                              | a Optiona                                                                                     |
| ROLLIN/a Phote (Allow)<br>technology.)              | you to limit access to your windows nation's based on the type of                             |

This generates the "Wireless Advanced Settings" screen. In this screen, the security of the wireless network can be activated and fortified.

# **Wireless Security**

The first section of the Wireless Advanced Settings screen involves wireless security (securing wireless traffic as it transmits through the air). The Gateway offers three types of wireless security: WEP, WEP+802.1x, and WPA.

#### WEP

Selecting **WEP** in the Wireless Advanced Settings screen generates the "WEP Key" screen. Here, the authentication type, encryption level, and WEP keys are entered to activate WEP (Wired Equivalent Privacy) security encryption for the wireless network.

| aftentic and | n Type:   | Open 💌 |            |
|--------------|-----------|--------|------------|
| Keyt: A      | 040002018 |        | N4 1994 💌  |
| tera c       |           |        | H Seto M   |
| Key h C      |           |        | 64595 H    |
| Rep 4. C     |           |        | 64 (ats 14 |

**Authentication Type -** There are three authentication types: Open, Shared, and Both. Open authenticaton allows any wireless-enabled device to recognize the network, even if the WEP key is invalid. Shared allows only wireless-enabled devices with the correct WEP key to recognize the network.

**64-bit WEP** - 64-bit WEP requires one or more keys, each key comprising five hexadecimal pairs. One key (Key 1) is automatically generated by the Gateway at startup, based on the Gateway's MAC address. This key is also displayed on a sticker on the bottom of the Gateway. A hexadecimal digit consists of an alphanumeric character ranging from 0-9 or A-F. An example of a 64-bit WEP key is: 4E-A3-3D-68-72. To create a new set of 64-bit WEP keys, activate one or more keys by clicking in the appropriate circles, then enter five hexadecimal digit pairs in each activated **Key** text box (**Key 1-**, **Key 2-**, **Key 3-**, **Key 4-**). After activating 64-bit WEP, a computer with wireless capability can join the network only if these same keys are entered in the computer's wireless encryption scheme. **128-bit WEP** - 128-bit WEP requires one or more keys, each key comprising 13 hexadecimal pairs. A hexadecimal digit consists of an alphanumeric character ranging from 0-9 or A-F. An example of a 128-bit WEP key is: 3D-44-FE-6C-A1-EF-2E-D3-C4-21-74-5D-B1. To create a 128-bit WEP key, activate **Key 1** by clicking in the appropriate circle, select "128 bit" from the drop-down list on the right, then enter 13 hexadecimal digit pairs in the **Key** text box. After activating 128-bit WEP, a computer with wireless capability can join the network only if this key is entered in the computer's wireless encryption scheme.

**256-bit WEP** - 256-bit WEP requires one or more keys, each key comprising 29 hexadecimal pairs. A hexadecimal digit consists of an alphanumeric character ranging from 0-9 or A-F. To create a 256-bit WEP key, activate **Key 1** by clicking in the appropriate circle, select "256 bit" from the drop-down list on the right, then enter 29 hexadecimal digit pairs in the **Key** text box. After activating 256-bit WEP, a computer with wireless capability can join the network only if this key is entered in the computer's wireless encryption scheme.

*Note*: Not all wireless PC Cards support 128- or 256-bit WEP. Ensure all PC Cards installed in the networked computers support 128- or 256-bit WEP before activating.

When finished with this screen, click **Apply** to save all changes. To return to the Wireless Advanced Settings screen, click **Back**.

#### WEP+802.1x

Activating **WEP+802.1x** in the Wireless Advanced Settings screen generates the "WEP+802.1x" screen. This setting is for enterprise networks only, and should be accessed by an experienced information systems specialist.

| Radius Settings    |      |
|--------------------|------|
|                    |      |
| Server IP Address  |      |
| Port               | 1912 |
| Sevet.             |      |
| Gring Kay Interval | 1603 |

To set up WEP+802.1x security, enter the IP address of the RADIUS server in the "Server IP Address" text box, and the "Secret" key (for communication between the RADIUS server and the Gateway) in the "Secret" text box. The "Port" and "Group Key Interval" values should remain the same.

When finished with this screen, click **Apply** to save all changes. To return to the Wireless Advanced Settings screen, click **Back**.

#### WPA, WPA2, AnyWPA

Activating any of the three **WPA** (Wi-Fi Protected Access) options in the Wireless Advanced Settings screen generates a "Wireless WPA Settings" screen. The three WPA options use identical procedures to activate, although WPA2 provides stronger security than standard WPA. AnyWPA activates both WPA and WPA2.

| time that and the first of                                                                                                    |                                                                                                    |
|----------------------------------------------------------------------------------------------------|----------------------------------------------------------------------------------------------------|
| torne receard, option is                                                                                                    |                                                                                                    |
| Pre-Sharad Key (PSK) for Home Rebuork:                                                                                                 | for a second second sec |
| 0005 To weats a fre thank fay, artist it is<br>to a show. Make sure that all of your realess<br>restlined hay (PDR) to pay the return. | of anytic (0) alghematicate characters in the text<br>establed decises support WEX and know the                                                                                                    |
|                                                                                                    |                                                                                                    |
| Interprise Metmoris Options                                                                                                    |                                                                                                    |
| Entergrise Hetmark Options<br>Setup Kay Mercult                                                                                        | 2600                                                                                                    |
| Interprise Hetmark Options<br>Service Hetmark<br>902.14                                                                                | 2010                                                                                                    |
| Integrise Hetmerk Options<br>Group aan Uter-ali<br>402.14<br>Server 17 Address                                                         | 2000                                                                                                    |
| Latoryrise Hatmark Options<br>Sotop kay Utersal:<br>802.14<br>Server 17 Adérsas<br>Fact                                                | 1813                                                                                                    |

There are two levels of WPA. "Pre-Shared Key (PSK) for Home Network" is for home network security. To set up a PSK (Pre-Shared Key), enter 8-63 alphanumeric characters in the text box. All wireless-enabled devices must support WPA and know the PSK to join the network.

The "Group Key Interval," "Server IP Address," "Port," and "Secret" text boxes are enterprise network specific, and should only be accessed by an information systems professional. See "WEP+802.1x" on the previous page for more information.

When finished with this screen, click **Apply** to save all changes. To return to the Wireless Advanced Settings screen, click **Back**.

#### **ESSID Broadcast**

Selecting **ESSID Broadcast** in the Wireless Advanced Settings screen generates the "ESSID Broadcast" screen.

| ESSID Broadcast                                                                                                    |                                                                                                    |
|----------------------------------------------------------------------------------------------------|----------------------------------------------------------------------------------------------------|
| When ESSID Broadcast is enabled, it means that<br>ESSID of "Any" can see your DSL Galeway. To<br>broadcast as that only those Wireless devices w | it any computer or wireless device using the<br>prevent this from happening, disable the ESSID<br>(th your ESSID can access your DSL Galeway, |
| 4 Enable                                                                                                    | C Deable                                                                                                    |
| Back                                                                                                    | Apply                                                                                                    |

To prevent a unwanted computers from joining the Gateway's wireless network by using an ESSID of "Any," select **Disable** in the ESSID Broadcast screen. To broadcast the wireless network's ESSID, select **Enable**.

When finished with this screen, click **Apply** to save all changes. To return to the Wireless Advanced Settings screen, click **Back**.

#### **Wireless MAC Authentication**

Selecting **Wireless MAC Authentication** in the Wireless Advanced Settings screen generates the "Wireless MAC Authentication" screen.

| Wireless MAC Authentication                                                                                                    |                                                                                                    |
|----------------------------------------------------------------------------------------------------|----------------------------------------------------------------------------------------------------|
| To limit access to this D.C., Gateway using the P<br>Follow the instructions below                                                                                                    | MC address of specific services devices, please                                                                                                    |
| L. Club the low hert to "Enable Aspect Lit                                                                                                    | e                                                                                                    |
| If you want to limit access to a certain lot of w                                                                                                    | tolous duvices.                                                                                                    |
| <ol> <li>Clob the look wet to "Accept al device"</li> <li>Deter the MAX Address of first Wireless 4<br/>Adje at the process for each Wireless de<br/>Instructs.</li> <li>Wirth that all devices were entered priv.</li> <li>Wirth that all devices were entered priv.</li> <li>Clob Apply is same were entered priv.</li> </ol> | Reted taken",<br>device and then dick Add,<br>mile that you want to have access to the<br>perfy by reveaung the left at the bottom.                                 |
| If you want to allow access to any mineses de-                                                                                                    | ice accept for a pertain group:                                                                                                    |
| Could the loss next to "Deer all devices<br>Index the ACA Address of the Managaran<br>Market the process for each Workers do<br>Market.<br>Market the process for each Workers of<br>Market.<br>Could be a services were extended on<br>L. Claik Apply to services reference on<br>Leader Ascens List                           | light beyon,<br>device that you want denied and then thick Add.<br>rrice that you do ROT mant to have allows to the<br>outly by reviewing the list at the lightest. |
| C accept all devices hided below                                                                                                    | f) Done of devices lated below                                                                                                    |
| Clark MAC address<br>Earryle MAC Address (CC-20-a0-60-41, 63                                                                                                    | Acc                                                                                                    |
| un.                                                                                                    |                                                                                                    |
| 2                                                                                                    |                                                                                                    |
| 54/5                                                                                                    | Apply                                                                                                    |

This feature allows the user to control the wireless LAN network by denying or allowing wireless access by specifying the MAC address of the wireless client(s) allowed or denied access on the wireless network. To do this, follow the instruction on-screen.

When finished with this screen, click **Apply** to save all changes. To return to the Wireless Advanced Settings screen, click **Back**.

Selecting 802.11b/g Mode in the Wireless Advanced Settings screen generates the

#### 802.11b/g Mode

"802.11b/g Mode" screen.

802.11b/g Mode Access to the Gataway's network can be restricted to wreless devices using either 802.11b [11 Mips] or 802.11g (54 Mips) wireless devices. Select the option that best applies to your wireless network. Than click fave and Restart to save your othings. NOTE: Actioned recommends using "Mixed mode" as that both 802.11b and 802.11g devices can access the network. 803.11b/g Mode: Mixed mode [both 802.11b and 802.11g] .

Access to the Gateway's network can be restricted to wireless clients using either the 802.11b or 802.11g wireless adapters. Click on the down arrow next to the dropdown menu and select the desired option. We recommend using the "Mixed" mode (the default option), which enables both 802.11b and 802.11g wireless clients to join the network.

When finished with this screen, click Apply to save all changes.

# **Wireless Status**

To view the Gateway's wireless status and settings, select **Wireless Status** from the menu on the left side of the "Wireless Basic Settings" screen.

| Wireless Status     |                                                 |
|---------------------|-------------------------------------------------|
| Radie Erabled:      | Nes                                             |
| ESSID               | [Action/rec                                     |
| Channel:            | 8                                               |
| Security Enabled:   | l/es                                            |
| WEP 64-bit          | 0/8310//28                                      |
| WEP 802.1x:         | N/A                                             |
| WPA:                | N/A                                             |
| ESSID Broadcast:    | Frabled                                         |
| MLC Authentication: | Disabled                                        |
| Wireless Hode:      | Hived - accepts 802.13h and 802.11g connections |
| Packet Serit:       | D                                               |
| Packet Received:    | D]                                              |
|                     |                                                 |

The "Wireless Status" screen appears, which displays all of the settings of the Gateway's wireless network settings.

# WPS (WiFI Protected Setup)

WiFi Protected Setup (WPS) provides an easier way to set up a wireless network. Instead of entering passwords or multiple keys on each wireless client (laptop, printer, external hard drive, etc.), the Router can create a wireless network that only requires pressing buttons (one on the Router, and one on the client [either built-in, or on a compatible wireless card]) to allow wireless clients to join the Router's wireless network.

# **Activating WPS**

To activate WPS on the Router:

**1.** From the Router's Home screen, click **Wireless Setup**, then select **WPS** from the menu on the left side. The "WiFi Protected Setup" screen appears.

| w              | IFI Protocted Setup                                                                                                    |
|----------------|----------------------------------------------------------------------------------------------------|
| p <sup>2</sup> | one want to actual a wireless network using 1975, fallow the accuse below.                                                    |
|                | L Ture WPS ON                                                                                                    |
|                | way Confor                                                                                                    |
|                | a.conserting a device with WPS AP PIR                                                                                         |
|                | Current Wils AP POstimurallable                                                                                               |
|                | CKX. "Generate FDA" button before to generate a new AP PDc                                                                    |
|                | Gaunzailly                                                                                                    |
|                | Click "Sentors Cellevil 70%" Sutton below to restore the delavil AD 10%                                                       |
|                | RestoreDefadPD                                                                                                    |
|                | 3.Connecting a device with WPS PDC or End Device PTN                                                                          |
|                | © Fash Batten Configuration (PEC)                                                                                             |
|                | © FIN Configuration                                                                                                    |
|                | WPS End Device PIN                                                                                                    |
|                | Click "Connect" to connect a 1975 device.                                                                                     |
|                | NOTE: The "Connect" Suffer must be preced within 122 seconds after intering the MPS<br>protocol on Tile withins (dev) device. |
|                |                                                                                                    |
|                | <b>Bellet</b>                                                                                                    |

2. Activate WPS by clicking the "On" radio button under "Turn WPS ON."

**3.** Click **Apply** at the bottom of the screen. The Router is now ready to accept WPS clients on its wireless network.

#### Joining the WPS Wireless Network

To join the WPS wireless network, press the "Wi-Fi Protected Setup" button on the front panel of the Router, then press the WPS button on the wireless client. The Router and client will search and locate each other, then auto-configure whatever wireless security (WPA, etc.) is being used. It can take up to 2 minutes for the Router and client to finish the connection procedure. When the connection pro-ecedure has completed, the client will be on the secure wireless network.

Alternatively, a client can join the Router's WPS wireless network by entering the Router's WPS PIN number in the client's wireless network setup GUI. The Router's WPS AP PIN number is displayed in the WiFi Protected Setup screen. If no PIN appears, click **Generate PIN** to create one. This page left intentionally blank.

# Configuring Advanced Settings

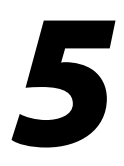

This chapter explains how to configure the Gateway's advanced settings, such as remote management, DHCP settings, and Quality of Service (QoS).

# **Accessing Advanced Setup Screens**

To access the Advanced Setup screens, follow these instructions:

1. Open a Web browser. In the "Address" text box, type:

#### http://192.168.1.1

then press Enter on the keyboard.

| Actiontec - Microsoft Internet Explorer                                      |                             |
|------------------------------------------------------------------------------|-----------------------------|
| <u>File E</u> dit <u>V</u> iew F <u>a</u> vorites <u>I</u> ools <u>H</u> elp |                             |
| 📙 🖙 Back 🔹 🤿 🖌 🙆 🚰 🗌 🐼 Search 🛛 🐼 Favorites                                  | 🍊 History 🎒                 |
| Address 🛃 http://192.168.1.1                                                 | 💌 🤗 Go 🗍 Links <sup>3</sup> |

2. The "Home" screen appears. Click Advanced Setup.

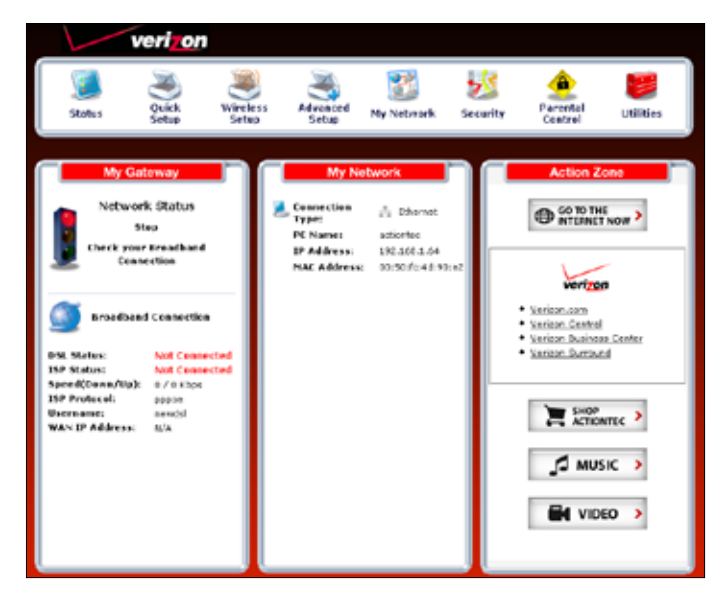

**3.** A login window appears. Enter the user name and password in the appropriate text boxes, then click **OK**.

| Enter username and password for "Before configuring the Gateway, a User Name / Password is<br>maganet 37 you do not know the User Name / Password please refer to the User namue for<br>further support." at http://142.168.1.1 | × |
|----------------------------------------------------------------------------------------------------|---|
| admin                                                                                                    |   |
| Pessort                                                                                                    |   |
|                                                                                                    |   |
| Use Parsecut Messager to remember this passeord.     OK Cancel                                                                                                    |   |

Note: The default user name is "admin." The default password is "password."

**4.** The "Advanced Setup" screen appears. To modify a specific configuration, click on its name in the menu bar on the left, or from the list in the middle of the screen.

| Home                       | Advanced Setup                                                                                                    |
|----------------------------|----------------------------------------------------------------------------------------------------|
| Advanced Setup             | This section will guide you through the advanced settings available on your DSL Modern. Most of                                                                                                    |
| DSL Settings               | these settings are technical in nature and will require a technical person to setup.                                                                                                    |
| DHCP Settings              | Please select the item that you want to adjust the settings for.                                                                                                    |
| LAN IP Address             | DSL                                                                                                    |
| WAN IP Address             | DSL Settings (Allows you to change the VPI, VCI, Mode and QoS settings.)                                                                                                    |
| IP QoS Settings Upstream   |                                                                                                    |
| IP QoS Settings Downstream | IP Addressing                                                                                                    |
| IP QoS Status              | DHCP Settings (Allows you to turn Off or modify the DHCP server.)                                                                                                    |
| Remote Management/ Teinet  | LAN IP Address (Allows you to charge the IP Address of the DSL Modern.)                                                                                                    |
| Teinet Timeout Setting     | WAN IP Address (Allows you to configure your DSL modern to work with your ISP.)                                                                                                    |
| Dynamic Routing            |                                                                                                    |
| Static Routing             | Qos                                                                                                    |
| UPnP                       | IP QoS Settings (Allows you to prioritize certain types of traffic (i.e. voice data) over normal data traffic.)                                                                                                    |
| USB Port Detection         | Upstream Downstream Status                                                                                                    |
| Time Zone                  | Remote Management                                                                                                    |
| Remote Syslog Capture      | Remote Management/Teinet (Allows you to access your home network from another location.)<br><u>Teinet Timeout Setting</u> (Allows you to set the amount of idle time before a teinet session is<br>automatically terminated.) |
|                            | Routing                                                                                                    |
|                            | Dynamic Routing (To be used only when a gateway is set up behind a Modern.)                                                                                                    |
|                            | Static Rowting (Used when accing additional routers and subnets to your network - ADVANCED USERS ONLY)                                                                                                    |
|                            | UPnP (Universal Plug and Play)                                                                                                    |
|                            | UPnP (Allows you to turn UPvP On or Off)                                                                                                    |
|                            | USB Port Detection                                                                                                    |
|                            | USB Port Detection (Allows you to turn the USB port Dn or Off on the Gateway)                                                                                                    |
|                            | Time Zone                                                                                                    |
|                            | Time.Zone (Allows you to set the Time Zone on the Gateway)                                                                                                    |
|                            | Remote Syslog Capture                                                                                                    |
|                            | Remote System Capture (Allows you to turn System Logging On or Off)                                                                                                    |

# **DSL Settings**

To access DSL Settings, select **DSL Settings** from the "Advanced Setup" screen. The Gateway's VPI, VCI, Mode, and QoS (Quality of Service) settings can be changed from this screen, we recommend not changing these values without first consulting the ISP.

| This screep will allow so<br>involter. Make cure and | a to modify the default D<br>olds on Apply to save | bil settings for cash | ection to your DSL Servic |
|------------------------------------------------------|----------------------------------------------------|-----------------------|---------------------------|
| WARNENE! Do not share                                | a these calves well you'                           | neve sensulted with   | our DEL Cervice Provider  |
|                                                      | VPC/VCI sican List                                 | Entipe                |                           |
| WF100 - 2553:                                        | 0                                                  |                       |                           |
| WE1(32 - 655353)                                     | 95                                                 |                       |                           |
| Node                                                 | Meroda 30                                          |                       |                           |
| que                                                  | Car +                                              |                       |                           |
| PCR:                                                 | 5CR.                                               | H05.                  | COVT.                     |
|                                                      |                                                    |                       |                           |

# **DHCP Settings**

Selecting **DHCP Settings** in the "Advanced Setup" screen generates the "DHCP Settings" screen. The Gateway has a built-in DHCP (Dynamic Host Configuration Protocol) server that automatically assigns a different IP address to each computer on the network, eliminating IP address conflicts.

The factory default setting is **On**. To disable the DHCP Server, select **Off**, then click **Apply**.

| DHCP Bettings                                                                                                    |                                                                                                    |                                                 |
|----------------------------------------------------------------------------------------------------|----------------------------------------------------------------------------------------------------|-------------------------------------------------|
| Your DSL Gateway will ask<br>you are using an additional<br>function OT.                                                                                     | matsalls eisign an IP Address to each dea<br>Router to assign these IP Addresses, you w                                                                                                    | ex in star tetwork. If<br>ill need to turn this |
| litaga inaka yiter dalaritar<br>DIKP Server                                                                                                    | and then slick Apply to save your changes                                                                                                    |                                                 |
| Ron Cor                                                                                                    |                                                                                                    |                                                 |
| T I would like to educe                                                                                                    | te DHCP Server lettings:                                                                                                    |                                                 |
|                                                                                                    |                                                                                                    |                                                 |
|                                                                                                    | 1402Y                                                                                                    | 0.001/200200                                    |
| Once you have adjusted yo                                                                                                    | an anthrage below, pinace click Apply to car                                                                                                    | e your changes.                                 |
| Once you have adjusted yo<br>Beginning IP Address:                                                                                                    | r anthrage below, pieare click Apply to ran<br>192-360.1.04                                                                                                    | e yaar dhangez.                                 |
| Once you have adjusted yo<br>Beginning IP Address:<br>Ending IP Address:                                                                                     | 45577<br>or onthings below, please disk Apply to see<br>1992-160-1.04<br>[102-160-1.054                                                                                                    | e your changes.                                 |
| Once you have adjusted yo<br>Beginning IP Address:<br>Ending IP Address:<br>Subnet Mask:                                                                     | Epon<br>or untings below, please clot Apply to car<br>192360.1.64<br>102.0661.1254<br>202.356.255.9                                                                                                    | e yar danget.                                   |
| Once you have adjusted yo<br>Beginning IP Address:<br>Ending IP Address:<br>Subject Mask:<br>Lease Time:                                                     | 2021                                                                                                    | e your changes.                                 |
| Once you have adjusted yo<br>Bogianing IP Address:<br>Ending IP Address:<br>Subnet Hack:<br>Laser Times:<br>Domain Same:                                     | Capacity     Control of Control     Control     Contro     Control     Control     Control     Control     Control     Co                                                                                                    | e your changes.                                 |
| Once you have adjusted yo<br>Beginning IP Address:<br>Ending IP Address:<br>Subnet Nusk:<br>Lesse Time:<br>Censis: Same:<br>Crid: © Dynami: ©                | 2007     2010     2010     2010     2010     2010     2010     201     201     201     201     201     201     201     201     201     201     201     201     201     201     201     201     201     201     201     201     201     201     201     201     201     201     201     201     201     201     201     201     201     201     201     201     201     201     201     201     201     201     201     201     201     201     201     201     201     201     201     201     201     201     201     201     201     201     201     201     201     201     201     201     201     201     201     201     201     201     201     201     201     201     201     201     201     201     201     201     201     201     201     201     201     201     201     201     201     201     201     201     201     201     201     201     201     201     201     201     201     201     201     201     201     201     201     201     201     201     201     201     201     201     201     201     201     201     201     201     201     201     201     201     201     201     201     201     201     201     201     201     201     201     201     201     201     201     201     201     201     201     201     201     201     201     201     201     201     201     201     201     201     201     201     201     201     201     201     201     201     201     201     201     201     201     201     201     201     201     201     201     201     201     201     201     201     201     201     201     201     201     201     201     201     201     201     201     201     201     201     201     201     201     201     201     201     201     201     201     201     201     201     201     201     201     201     201     201     201     201     201     201     201     201     201     201     201     201     201     201     201     201     201     201     201     201     201     201     201     201     201     201     201     201     201     201     201     201     201     201     201     201     201     201     201     201     20                                                                                                    | e yazı darışır.                                 |
| Once you have adjusted yo<br>Boginning IP Address:<br>Ending IP Address:<br>Subnet Nask:<br>Lease Time:<br>Demain Name:<br>DNS: © Dynamic ©<br>DNS Server 1: | Exercise beine, piece dick Apply to cer<br>197.100.104<br>100.105.1254<br>100.105.1254<br>100.250.105.0<br>100.250<br>100.250<br>100.2 | e raur thanger.                                 |

We strongly recommend leaving the DHCP Server option **On**. If the DHCP Server option is **Off**, ensure the IP addresses of the networked computers are on the same subnet as the IP address of the Gateway. For more information, see "DHCP Server Configuration."

# **DHCP Server Configuration**

Clicking in the check box labeled "I would like to adjust the DHCP server settings" activates the text boxes at the bottom of the DHCP Settings screen. Change the IP address range and DNS server information in these text boxes.

### **Beginning IP Address**

This is the IP address at which the DHCP server starts assigning IP addresses. We recommend keeping the factory default setting (192.168.1.64).

# Ending IP Address

This is the IP address at which the DHCP server stops assigning IP addresses. We recommend keeping the factory default settings (192.168.1.254).

The beginning and ending IP addresses define the IP address range of the Gateway. If the default values are left intact, the Gateway supplies a unique IP address between 192.168.1.64 and 192.168.1.254 to each computer on the network. Note that the first three groups of numbers of the addresses are identical; this means they are on the same subnet. The IP address of the Gateway must be on the same subnet as the IP address range it generates. For instance, if the Gateway's IP address is changed to 10.33.222.1, set the beginning IP address to 10.33.222.2, and the ending IP address to 10.33.222.254.

# Subnet Mask

Enter the IP address of the DHCP server's subnet mask here.

#### Lease Time

This value represents the amount of time (in seconds) the DHCP server holds onto a specific IP address.

#### Domain Name

This is the domain name provided by Verizon. If Verizon provided domain name information, enter it here. If not, leave the text box intact.

# DNS (Dynamic or Static)

This is the type of DNS server provided by Verizon. If Verizon provided DNS server information, select the type here. If not, leave as is.

#### DNS Server 1

This is the primary DNS server provided by Verizon. If Verizon provided DNS server information, enter it here. If not, leave the text box intact.

#### DNS Server 2

This is the secondary DNS provided by Verizon. If Verizon provided secondary DNS server information, enter it here. If not, leave the text box intact.

When finished in this screen, click Apply to activate any changes made.

# LAN IP Address

Selecting LAN IP Address in the "Advanced Setup" screen causes a warning screen to appear.

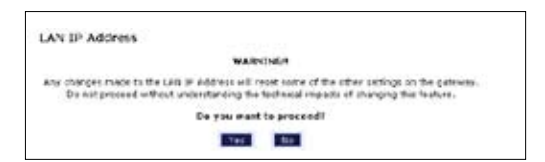

Read the on-screen warning, then click Yes to continue.

The "LAN IP Address" screen appears.

| Which is 192,368,3.1.                       | et default (Ab Dr Address of the DS), Galana |
|---------------------------------------------|----------------------------------------------|
| W1071 @ 1772 (1981) 1.1.                    |                                              |
|                                             |                                              |
| b make charges, erder the new IF Address or | Subret Mark of the DSL Gateway before.       |
| Nodem IP Address                            | 192-108-1.1                                  |
| Penderin Subject Hask                       | 235,235,255.0                                |
| Hoders Schart Hask                          | 255235255.0                                  |

The values in the "Modem IP Address" and "Modem Subnet Mask" text boxes are the IP and subnet mask address of the Gateway as seen on the network. These values can be modified for your LAN network, but we recommend keeping the default factory settings (IP address 192.168.1.1; subnet mask address 255.255.255.0).

**Note:** If the Gateway's LAN IP Address is modified, verify the DHCP Server range is within the same subnet. For more information, see "DHCP Server Configuration."

When finished in this screen, click **Apply** to activate any changes made.

# WAN IP Address

Selecting **WAN IP Address** in the "Advanced Setup" screen causes a warning screen to appear.

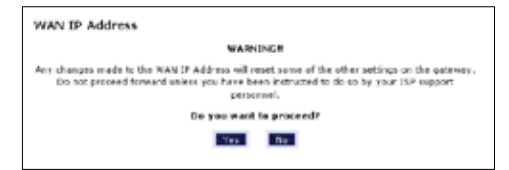

Read the on-screen warning, then click Yes to continue.
The "WAN IP Address" screen appears.

| WAN IP Address                                         |
|--------------------------------------------------------|
| Please follow the steps below.                         |
| 1. Select the item below that is utilized by your 15P. |
| C DHCP                                                 |
| @ PPP+E                                                |
| PPP Auto Connect                                       |
| 2. Enter your FFP User Name and Fastword. (FFPoE ONLY) |
| PPP liker Name [newds]                                 |
| PPP Faseword                                           |
| 3. Select the JP Type.                                 |
| <ol> <li>Dynamic IP-OHCP(Default)</li> </ol>           |
| C Single Static IP Address                             |
| C Hultiple Static IP Addresses                         |
| Single Static IP Not Applicable                        |
| Getemey Address Not Applicable                         |
| Selenet Nexk Not applicable                            |
| Enable Public/Private IP Addressing                    |
| d. Select the DMS type.                                |
| Ø Dynamic DNS Addresses(Befault)                       |
| C Static DNS Addresses                                 |
| Primary DNS                                            |
| Secondary DNS                                          |
| 5. Select Dial on-demand (aptional)                    |
| Dialest on-demand     idle timeouts     initiates      |
| 6. Adjust MTU settings (optional)                      |
| NTU: 3492                                              |
| 2. Now click Apply below to cave your changes.         |
| hopiy                                                  |
|                                                        |

WAN IP Address allows manual set up of the IP address of the Gateway. To do this:

- **Note:** Some DSL providers use PPPoE to establish communication with an end user. Other types of broadband Internet connections (such as fixed point wireless) may use either DHCP or static IP address. If unsure which connection is present, check with Verizon before continuing.
- **1.** Select "DHCP" or "PPPoE," depending on the type of connection the ISP uses. If PPP Auto Connect is being used, click in the appropriate check box.
- **2.** If using PPPoE was selected in step 1, enter the user name and password in the appropriate text boxes.
- **3.** Select the IP type. If "Single Static IP Address" was selected, enter the IP address in the "Single Static IP" text box. If "Multiple Static IP Addresses" was selected, enter the designated gateway IP address and subnet mask address in the "Gateway Address" and "Subnet Mask" text boxes, respectively.

- **4.** Enable Public/Private IP Addressing. This feature is used in conjunction with Multiple Static IP Addresses. When selected, the Gateway uses NAT for private IP addressing for the LAN, allowing both public and private IP addressing to be configured to the LAN simultaneously, while the DHCP server is reserved for private IP addressing. All computers using public IP addresses must have the public IP addresses statically assigned.
- **5.** Select the DNS type. If static DNS address was selected, enter the primary DNS address and, optionally, the secondary DNS address in the appropriate text boxes.
- **6.** Select Dialout on-demand (optional). To have the Gateway automatically connect to the Internet whenever needed (when a Web browser is opened, for example), activate "Dialout on-demand" by clicking in the appropriate check box. When Dialout on-demand is activated, the user can also set the Gateway to disconnect from the Internet after a certain amount of idle time (no Internet activity). To do this, enter the number of idle time minutes (minimum 2 minutes) before disconnection occurs in the text box before "Minutes."
- **7.** Adjust MTU settings (optional). Enter the maximum transmission unit (MTU) value (in bytes) in this text box. This value corresponds to the largest physical packet size the network is allowed to transmit. Packets larger than this size are divided into smaller packets. It is recommended to leave this value set at the default (1492).

# **QoS Settings Upstream**

Selecting **QoS Settings Upstream** from the "Advanced Setup" screen causes the "QoS Upstream Settings" screen to appear.

| C Enable IP QoS       |                   |              |               | Trusted Mo | ide   |        |
|-----------------------|-------------------|--------------|---------------|------------|-------|--------|
| Please input the perc | entage for low an | d medium tra | Mic flow:     |            |       |        |
| low priority weight:  | 42%               | medium       | priority weig | phi 00% in |       |        |
| Rule parameters:      |                   |              |               |            |       |        |
| Priority              | LIN               |              |               |            |       |        |
| Protocol              | 60.77 -           |              |               | SetDSCP    | 0.011 | ow) a  |
| Source                |                   |              |               |            |       |        |
| 19 [                  | 05.00             |              | Port Rang     | •          | to    | (35)5- |
| Netmask               | 253 755 255 25    | 51           |               |            |       |        |
| Destination           |                   |              |               |            |       |        |
| 19                    | 0.0.0.0           |              | Part Rang     | e) []      | to    | 000.75 |
| Netmask [             | 22.222.222.222.22 | 633          |               |            |       |        |
| Rule List:            |                   |              |               |            |       |        |
| [                     |                   |              |               |            |       | Add    |
|                       |                   |              |               |            |       |        |
|                       |                   |              |               |            | 1     |        |

QoS (Quality of Service) allows the prioritization of certain types of data traffic (such as VoIP traffic) over other types of traffic (such as standard data). Both upstream (data coming into the network) and downstream (data going out of the network) traffic can be prioritzed using QoS.

## Enable QoS

Clicking in this check box activates/deactivates QoS.

#### **Trusted Mode**

If "Trusted Mode" is activated, all data traffic set to an IP precedence level of 5 will be recognized as high priority traffic, regardless of IP or MAC address rule settings (used for VoIP only).

#### **Total Available Bandwidth**

Displays the total amount of available bandwidth (in kilobits per second).

### **High Priority Bandwidth**

Enter the amount of high priority bandwidth to be used by the prioritized traffic type (cannot exceed total available bandwidth).

## Priority

Always set to "High" and cannot be changed.

### Protocol

Select the data type being configured. Options: TCP, UDP, ICMP.

#### Source

Identify the source device here, using the device's IP or MAC address, then enter appropriate value in text box. If IP is used, enter the netmask address, if applicable. A priority port range can also be defined, using the "Port Range" text boxes.

### Destination

Identify the destination device here, using the device's IP address, then enter appropriate value in text box. Enter the netmask address, if applicable. A priority port range can also be defined, using the "Port Range" text boxes.

### **Rule List**

After finishing the configuration of the QoS settings, click **Add** to save the settings in the Rule List menu box. This collection of QoS settings can then be reused at a future time. If deleting a QoS rule list, highlight it, then click **Remove**.

## **QoS Settings Downstream**

Selecting **QoS Settings Downstream** from the "Advanced Setup" screen causes the "QoS Downstream Settings" screen to appear.

| Enable P Q        | 20                       | Trusted Mod                    | le           |
|-------------------|--------------------------|--------------------------------|--------------|
| Please input the  | percentage for lew and r | nedium traffic flow:           |              |
| low priority weig | atta anna se             | međum priority weight: 10% [6] |              |
| Rule paramete     |                          |                                |              |
| Priority          | from the                 |                                |              |
| Protocol          | Atry (se)                | Set DSCF                       | (agains) (Si |
| Source            |                          |                                |              |
| 1P                | 2.5.0.0                  | Port Range:                    | te stara     |
| Netmask           | 255 255 256 258          |                                |              |
| Destination       |                          |                                |              |
| 1P                | 2000                     | Port Range:                    | to to        |
| Netmask           | 200.000.000.000          |                                |              |
| Rule List:        |                          |                                |              |
|                   |                          |                                | A6d          |
|                   |                          |                                |              |
|                   |                          |                                | -            |

The "QoS Downstream Settings" screen is identical to the "QoS Upstream Settings" screen, with the exception of the "High Priority Bandwidth" option. Use this screen to configure QoS for data going out of the network.

## **QoS Status**

Selecting **QoS Status** from the "Advanced Setup" screen causes the "IP QoS Status" screen to appear. This screen displays the status of QoS upstream and downstream traffic, and differentiates both streams into high priority and normal priority traffic.

| IP QoS Sta          | itus                |                        |            |
|---------------------|---------------------|------------------------|------------|
| Data will be dis    | splayed when IP QoS | is enabled in Advanced | Setup.     |
|                     |                     |                        |            |
|                     |                     |                        |            |
| Upstream            | Status              |                        |            |
| High Priorit        | y(Rate:Kbps)        |                        |            |
| Rate                | Sent                | Dropped                | Overlimits |
| Normal Prio         | rity(Rate:Khps)     |                        |            |
| Rate                | Sent                | Dropped                | Overlimits |
|                     |                     |                        |            |
|                     |                     |                        |            |
| Downstre            | am Status           |                        |            |
| <b>High Priorit</b> | y(Rate:Kbps)        |                        |            |
| Rate                | Sent                | Dropped                | Overlimits |
| Normal Prio         | rity(Rate:Kbps)     |                        |            |
| Rate                | Sent                | Dropped                | Overlimits |
|                     |                     |                        |            |
|                     |                     | (Main)                 |            |

## **Remote Management/Telnet**

Selecting **Remote Management** in the "Advanced Setup" screen generates the "Remote Management/Telent" screen. Remote management allows access to the Gateway through the Internet via another computer, while Telnet allows access to the Gateway using a computer running a Telnet program. we recommend leaving the Remote Management and Telnet **Off** (the factory default setting). The Gateway will be vulnerable to other users on the Internet if Remote Management or Telnet is activated.

| The defa<br>to doot a<br>remarke r | alt start<br>spourt | rute Inanageruert/Tebler sett<br>DSL Gotoway remotoly, ploo<br>metri as Admin User Name a | ings are set to OF for security reasons. If you want<br>to turn Remote Planogement On. In order to prable<br>of Resourced must be set below |
|------------------------------------|---------------------|-------------------------------------------------------------------------------------------|----------------------------------------------------------------------------------------------------|
| Actiontes                          | doés<br>d,          | NOT recommend turning on 1                                                                | tearche Tellnet unless requested by authorized DOL                                                                                          |
|                                    | - No. 1             | Admin User Names                                                                          | edein.                                                                                                    |
|                                    | ð                   | Admin Password                                                                            |                                                                                                    |
|                                    | 2                   | Reports Hanagements                                                                       | Con #off                                                                                                    |
|                                    | -                   | Remote Televit                                                                            | Con Por                                                                                                    |
|                                    |                     |                                                                                           | Apple                                                                                                    |

#### **Remote Management**

To access the Gateway from the Internet, activate Remote Management by selecting the appropriate **On** radio button and writing down the WAN IP address of the Gateway (see "WAN IP Address"). On a computer outside of the network, open a Web browser and enter the Gateway's WAN IP address in the address text box. The Gateway's Home screen (or a password prompt, if a password has been set) appears in the browser window.

#### Telnet

To access the Gateway via Telnet, activate Telnet by selecting the appropriate "On" radio button and writing down the WAN IP address of the Gateway (see "WAN IP Address"). On a computer outside the network running a Telnet program, enter the Gateway's WAN IP address to access the Gateway.

**Note:** Before remote management or Telnet can be activated, the administrator password must be set. To do this, go to the Home screen, click **Security**, then select **Admin User Name and Password**. Follow the instructions in the subsequent screens.

When finished in this screen, click Apply to activate any changes made.

## **Telnet Timeout Setting**

Selecting **Telnet Timeout Setting** in the "Advanced Setup" screen generates the "Telnet Timeout Setting" screen. Select a period of time from the choices available, and the Telnet session will automatically terminate at that time. If no automatic termination is needed, select "No idle disconnect timeout."

| Teinet Timeout Setting                                            |                                                       |
|-------------------------------------------------------------------|-------------------------------------------------------|
| Level the amount of die time that y<br>even storely disconnected. | as ward for each Tenet cases in before the section is |
|                                                                   | P 30 mindres                                          |
|                                                                   | C LI hears                                            |
|                                                                   | C 1 day                                               |
|                                                                   | C 7 cays                                              |
|                                                                   | C No idle decorrend timeout                           |
|                                                                   | licely                                                |

# **Dynamic Routing**

Selecting **Dynamic Routing** in the "Advanced Setup" screen generates the "Dynamic Routing" screen.

| Dynamic Routing (RIP)                                                                                                   |                                                                                             |
|----------------------------------------------------------------------------------------------------|---------------------------------------------------------------------------------------------|
| If a gateway is set up behind the Gateway<br>documentation that come with the gotoway<br>then select the needed option. | n the network configuration, coased the<br>to see what kind of Dynamic Routing is required, |
|                                                                                                    | C Version 1<br>C Version 2<br>R off                                                         |
|                                                                                                    | 4001                                                                                        |

If another gateway or router is set up behind the Gateway in the network configuration, consult the documentation that came with the other gateway to see what kind of Dynamic Routing is required, then select the needed option.

When finished in this screen, click Apply to activate any changes made.

## **Static Routing**

Selecting **Static Routing** in the "Advanced Setup" screen generates the "Static Routing" screen. Enter the static route addresses in their respective text boxes, then click **Add**. The address will appear in the "Static Routing Table." To remove an address, highlight it by clicking on it in the Static Routing Table, then click **Remove**.

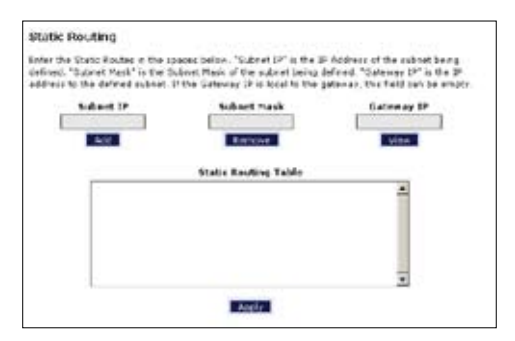

# **UPnP** (Universal Plug and Play)

Selecting UPnP in the "Advanced Setup" screen generates the "UPnP" screen. In this screen, the Universal Plug and Play option is turned on or off by activating the appropriate circle.

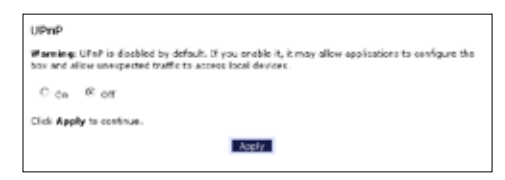

Universal Plug and Play is a zero-configuration networking protocol that allows hardware and software (such as Netmeeting) to operate more efficiently. If Netmeeting is not running properly, activate UPnP.

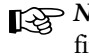

Note: Activating UPnP presents a slight security risk. After finishing with the hardware or software using UPnP, we recommend deactivating UPnP.

When finished in this screen, click **Apply** to activate any changes made.

## **USB** Port Detection

Selecting USB Port Detection in the "Advanced Setup" screen generates the "USB Port Detection" screen. In this screen, the USB port detection option is turned on or off by activating the appropriate circle (default is "Off"). If this option is turned on, the USB port will be disabled if an Ethernet cable is plugged into the Gateway first, or the Ethernet port will be disabled if the a USB cable is plugged into the Gateway first. If this option is turned on when both an Ethernet and a USB cable are plugged into the Gateway, the USB port will be disabled.

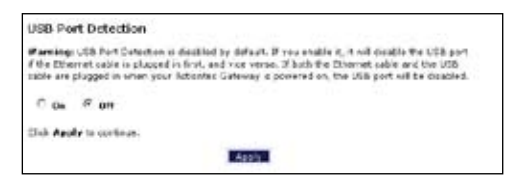

## **Time Zone**

Selecting **Time Zone** in the "Configuring the Advanced Settings" screen generates the "Time Zone" screen. In this screen, select the time zone in which the Gateway is being used. Click in the "Day Light Saving" check box if Daylight Savings Time is currently in effect where the Gateway is being used.

| Hanna salast new Time Poper                                                                                                    |          |
|----------------------------------------------------------------------------------------------------|----------|
| (OHT-L2:OCID-ineto+<br>(OHT-L1:OCID-ampa<br>(OHT-L0:OCID-ampa<br>(OHT-30:OCID-ampa)<br>(OHT-30:OCID-ampa)<br>(OHT-30:OCID-ampa)<br>(OHT-30:OCID-ampa) Time<br>(OHT-30:OCID-ampa) Time | -        |
| C Day Light Saving                                                                                                    | <u> </u> |
| Click Apply to continue.                                                                                                    |          |

When finished in this screen, click Apply to activate any changes made.

# **Remote Syslog Capture**

Selecting **Remote Syslog Capture** in the "Advanced Setup" screen generates the "Remote Syslog Capture" screen. In this screen, the user can configure the Gateway to allow a remote computer to access the Gateway's system activity logs.

| Remote Syslog Capture                                                                                                    |  |  |  |
|----------------------------------------------------------------------------------------------------|--|--|--|
| Warning: Remote Staleg is disabled by default. If you enable it, it may allow sending syslog to the FC running syslog capture application. You can select the FC or input the IP address. |  |  |  |
| Con Soff                                                                                                    |  |  |  |
| Current setting :                                                                                                    |  |  |  |
| Select PC names                                                                                                    |  |  |  |
| Or input IP address:                                                                                                    |  |  |  |
| Cick Apply to continue.                                                                                                    |  |  |  |
| Apply                                                                                                    |  |  |  |
|                                                                                                    |  |  |  |

This page left intentionally blank.

# Configuring Security Settings

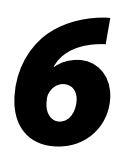

This chapter explains how to configure the Gateway's wired security capabilities, including firewall settings, DMZ hosting, and network address translation.

## **Accessing Wired Security Screens**

To access the Wired Security configuration screens, follow these instructions:

1. Open a Web browser. In the "Address" text box, type:

#### http://192.168.1.1

then press Enter on the keyboard.

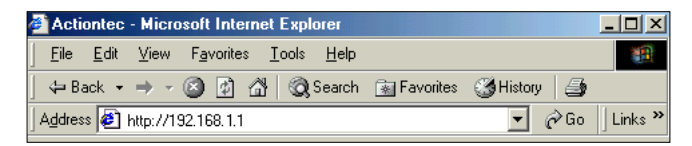

2. The "Home" screen appears. Click Security.

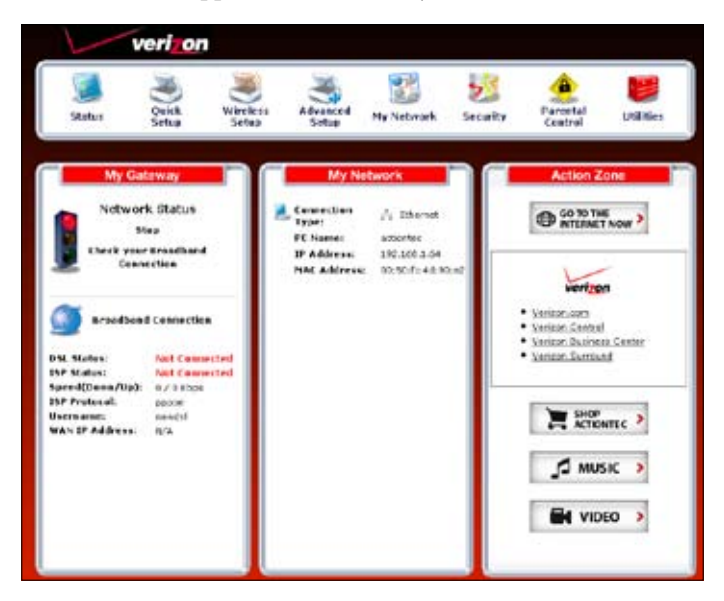

**3.** A login window appears. Enter the user name and password in the appropriate text boxes, then click **OK**.

| Enter username and passimod for "Before configuring the Gateway, a close Name / Fasimod is regard 27 you do not know the Later Name / Passimod please refer to the Later namual for further suggest" as they (1902-1903-1.1 Littler Name. |  |
|----------------------------------------------------------------------------------------------------|--|
| adran                                                                                                    |  |
| Passert                                                                                                    |  |
|                                                                                                    |  |
| Use Parsword Manager to remember the parsword.                                                                                                    |  |

- Note: The default user name is "admin." The default password is "password."
- **4.** The "Security" screen appears. To modify a specific configuration, click on its name in the menu bar on the left, or from the list in the middle of the screen.

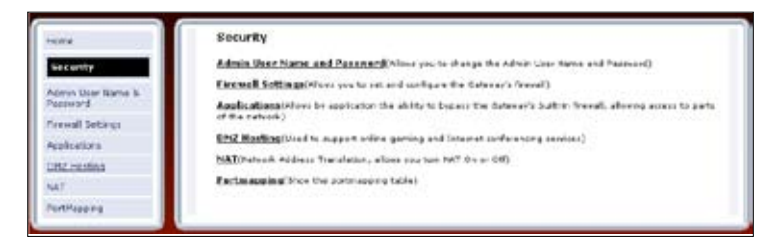

# Admin User Name and Password

See "Changing the Password" on page 11.

## Firewall

Selecting **Firewall** in the Security screen generates the "Firewall Settings" screen. Select the level of security needed for the network.

## High

If **High** is selected in the "Firewall Security Level" screen, the services listed at the bottom of the screen (HTTP, DNS, FTP, IMAPv3, SMTP, POP3, NNTP, IPSEC IKE, IPSEC ESP, HTTPS, and IMAP) are the only ones allowed to pass through the firewall. All other services will be blocked. None of these settings can be changed from here.

| Chiqh<br>Chow<br>Chow<br>Core<br>Note: If a check app<br>agained the coroico<br>allowed. | © High<br>○ Hodum<br>○ Low<br>○ Ov<br>○ Ov<br>Nette: If a clock appears in a low, that service is upon (or allowed). As empty bux<br>signifies the service is closed (or blocked). Any Services not lated below are not<br>allowed. |       |     |  |  |
|------------------------------------------------------------------------------------------|----------------------------------------------------------------------------------------------------|-------|-----|--|--|
| Service                                                                                  | Port                                                                                                    | In    | 0ut |  |  |
| HTTP                                                                                     | 9.0                                                                                                    | R     | R   |  |  |
| DNS                                                                                      | 53                                                                                                    | 2     | R   |  |  |
| TTP .                                                                                    | 23.21                                                                                                    | R     | R   |  |  |
| DMARVE                                                                                   | 220                                                                                                    | R     | R   |  |  |
| SNTP                                                                                     | 25                                                                                                    | 12    | R   |  |  |
| 1083                                                                                     | 110                                                                                                    | R     | R   |  |  |
| MNTP                                                                                     | 119                                                                                                    | R     | R   |  |  |
| (PSGC D/E                                                                                | 500                                                                                                    | R     | R   |  |  |
| IPSEC ESP                                                                                | ***                                                                                                    | R     | R   |  |  |
| HTTPS                                                                                    | 443                                                                                                    | R     | R   |  |  |
| DHAP                                                                                     | 143                                                                                                    | R     | R   |  |  |
|                                                                                          |                                                                                                    | App's |     |  |  |

#### Medium

If **Medium** is selected in the "Firewall Security Level" screen, the services listed at the bottom of the screen (HTTP, DNS, FTP, IMAPv3, SMTP, POP3, NNTP, IPSEC IKE, IPSEC ESP, HTTPS, and IMAP) are the only ones allowed to pass through the firewall. All other services will be blocked. These settings can be modified to customize the firewall settings.

| signif |                              | in a loss. That service | in other last alle | end the             |
|--------|------------------------------|-------------------------|--------------------|---------------------|
|        | lies the service is d<br>ed. | used (or blocked). A    | ar Services not l  | isted below are not |
|        | iervice                      | Port                    | In                 | Owt                 |
| н      | (TTP                         | 10                      | R                  | R                   |
| 5      | 2015                         | 53                      | R                  | R                   |
| 7      | TP                           | 20,21                   | R                  | R                   |
| D      | MARY3                        | 220                     | R                  | R                   |
| 5      | INTP                         | 5                       | R                  | R                   |
| p      | 090                          | 110                     | R                  | R                   |
| N      | P/TP                         | 119                     | R                  | R                   |
| D      | POEC DIE                     | 500                     | R                  | R                   |
| 0      | PSEC #SP                     | 604                     | R                  | R                   |
| н      | mres.                        | 440                     | R                  | R                   |
| D      | 95.9                         | 143                     | P                  | R                   |

When finished with this screen, click **Apply** to save the changes.

#### Low

If **Low** is selected in the "Firewall Security Level" screen, the services listed at the bottom of the screen (NETBIOS-SSN, DNS, EPMAP, PROFILE, NETBIOS-NS, NETBIOS-DGM, MICROSOFT-DS, SNMP, LDAP, and MICROSOFT-GC,) can be denied access through the firewall. Click in the appropriate check box to allow or deny access for a particular service (check mark in the check box to deny; blank check box to allow). All services not listed are allowed access.

| π                                                  |                                          |                                           | Personal Info                                  |
|----------------------------------------------------|------------------------------------------|-------------------------------------------|------------------------------------------------|
| et if a check appe<br>office the service i<br>wed. | are in a bise, the<br>s classed (or blac | t convice is open (<br>(ked). Any Service | (or allowed). An emp<br>is not listed below ar |
| Service                                            | Port                                     | **                                        | Dut.                                           |
| NET2103-35N                                        | 139                                      | -                                         | <b>m</b>                                       |
| Dret                                               | \$3                                      | 12                                        | 12                                             |
| annur.                                             | 1.35                                     | -                                         | <b>—</b>                                       |
| PROFILE                                            | 3.35                                     | -                                         | <b>m</b>                                       |
| NETBIOS NE                                         | 137                                      | C .                                       | 0                                              |
| NETROS-DGR                                         | 1.00                                     |                                           | <b>C</b>                                       |
| NORODOTT-DS                                        |                                          | 17                                        | <b>m</b>                                       |
| SMAR                                               | 264                                      | 17                                        |                                                |
| LDAP                                               | .199                                     | -                                         | <b>—</b>                                       |
| HICEOSOFT DC                                       | 0256                                     | <b>C</b>                                  | 5                                              |

## Off

If **Off** is selected in the "Firewall Security Level" screen, firewall filtering is based solely on the basic NAT firewall.

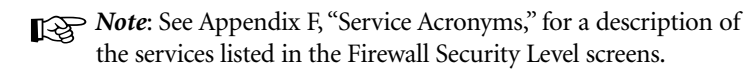

# Applications

Selecting Applications in the Security screen generates the "Applications" screen.

| then running or accessing<br>cartor range of ports spec<br>transit.                                                                           | ) certain laternet Applications from<br>die to the explication will need to be                                                                                                    | ritur home network, a required<br>a colocid through the Gateway's |
|----------------------------------------------------------------------------------------------------|----------------------------------------------------------------------------------------------------|-------------------------------------------------------------------|
| where the steps below to a                                                                                                    | per the appropriate parts through t                                                                                                    | tie freeat.                                                       |
| top 1. If not already lists                                                                                                    | d, select the PC that will utilize the                                                                                                    | application.                                                      |
| itop 2. Channe the solect                                                                                                    | ed application under the Category a<br>Nationalogy will be generated.                                                                                                    | octen baker. A default let ef                                     |
| itee 3. In the Available<br>Md (To view the rule set)                                                                                         | Rales Son, salest the rule that appli-<br>rigs, highlight the desired rule and o                                                                                                    | ies to your application than side<br>dok the Were Rule bucket),   |
| iting 4. Click the Apply b                                                                                                    | utton for the settings to take effect.                                                                                                    |                                                                   |
| altern. This for New 1976                                                                                                    | on to meate the role. Once the edge<br>relable by disking on the appropriat                                                                                                    | hai heen reader, the shifty to<br>to button,                      |
| Calogary                                                                                                    | PC Name: action of A                                                                                                    | Applied Rules                                                     |
| Category                                                                                                    | PC Nome: attente Teles                                                                                                    | Applied Roles                                                     |
| Catogery<br>C Games                                                                                                    | en komzete the velo. Otres the adde<br>existe by delega or the approxim<br>PC Nonne: [attention]<br>Available finites                                                                                                    | Applied Roles                                                     |
| Catogory<br>C Ganes<br>C YM<br>C YM<br>C Salarit                                                                                              | en te reach Na vie. Oren the Ari<br>anthle by deling ar the agreement<br>PC Name: Extension ()<br>Available Failes                                                                                                    | Applied Balos                                                     |
| Category<br>C Games<br>C XVIII<br>C XVIII<br>C XVIII<br>C XVIII<br>C XVIII                                                                    | Available Faires                                                                                                    | Applied Roles                                                     |
| Category<br>C Games<br>C Auto<br>C Auto<br>C Auto<br>C Auto<br>C Auto<br>C Auto                                                               | Available failes                                                                                                    | Applied Roles                                                     |
| Category<br>Category<br>C Ganes<br>C Yrig<br>C Kuda/Video<br>C Audio/Video<br>C Science<br>C Strees<br>C Strees<br>C Strees                   | Available fairs                                                                                                    | Applied Bales                                                     |
| Category<br>C Garres<br>C Y7N<br>C Astron<br>C Y7N<br>C Audio/Y000<br>C Atos<br>C Strats<br>C User                                            | Versite has versite of the advancement of the advancement of the advan | Applied Roles                                                     |
| Cables the New York New York<br>Cables the output of the Sole is a<br>Cableson<br>C Yon<br>C Addatives<br>C Addatives<br>C Site and<br>C User | Available fairs                                                                                                    | Applied Boles                                                     |

This screen allows certain programs to bypass the Gateway's built-in firewall, allowing access to parts of the network (for hosting a Web or ftp server, for example). To use, select the name of a computer on the network from the "PC Name" drop-down list, then click **Add**. Next, select a "Category" by clicking the appropriate radio button. In the "Available Rules" list box, select a game, application, server, etc., then click **Add**>>. The selected item appears in the "Applied Rules" list box. Repeat for each item needed

To remove an item from the Applied Rules list, highlight it, then click **Remove**. To view an item's rules (forwarded ports, etc.), highlight it, then click **View Rule**. When finished with this screen, click **Apply** to save the changes.

#### **Rule Management**

To create a custom set of rules, click the "User" radio button, then click **New**. The "Rule Management" screen appears.

| 8.00 V.      |            |          |             |        |
|--------------|------------|----------|-------------|--------|
| Prote        | HON TOP    | -        |             |        |
| Part M       | art [      |          | int field [ | 1      |
| Port Plap 51 | lart [     |          |             |        |
|              |            | Appr     |             |        |
|              |            |          |             |        |
| Potecel      | Pect Slect | Part Col | Fart floe   | Delete |

In this screen, the user can create a custom set of rules for a game or application not listed in the Applications screen. Enter the "Rule Name," "Protocol," "Port Start," "Port End," and "Port Map" in the appropriate text boxes, then click **Apply**. The rules are summarized at the bottom of the screen, and the rule set will appear in the Applications screen after clicking **Back**.

## **DMZ Hosting**

Selecting **DMZ Hosting** in the "Security" screen generates the "DMZ Hosting" screen. To use DMZ hosting, select the computer on the network to be used as a DMZ host in the "DMZ Host PC Name" drop-down menu, then click **On**.

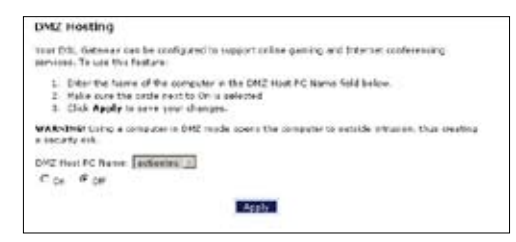

DMZ hosting is used to support online gaming and Internet conferencing services. These programs usually require multiple open ports, making the network accessible from the Internet. DMZ hosting symbolically places the DMZ host computer outside of the Gateway's network. We recommend activating DMZ hosting only as long as necessary.

When finished with this screen, click Apply to save the changes.

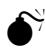

**Warning**: The DMZ Host computer will be vulnerable to computer hackers on the Internet while in DMZ mode.

## **NAT (Network Address Translation)**

Selecting **NAT** in the "Security" screen generates the "NAT" screen. The Gateway's basic firewall security is based on NAT. Disabling NAT allows the computers connected to the Gateway to be accessed by outside parties, and can cause the loss of Internet connectivity. Do not turn NAT off unless instructed to do so by Verizon.

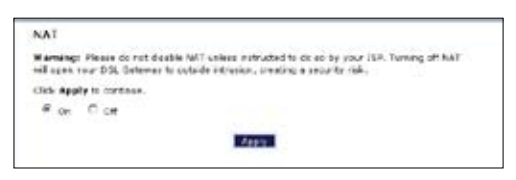

When finished with this screen, click Apply to save the changes.

## **Port Mapping**

Selecting **Port Mapping** in the "Security" screen generates the "TR-069 PortMapping Log" screen. This screen displays a log that lists port mapping changes made remotely by the service provider via the TR-069 protocol. This log is for information only, and should be consulted only if requested by the service provider or support technicians. No changes to the Gateway can be made from this screen.

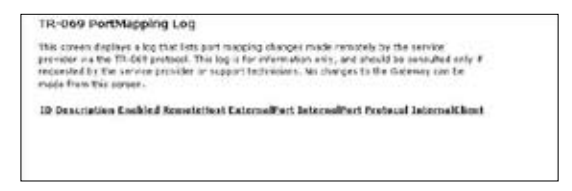

# Configuring Parental Controls

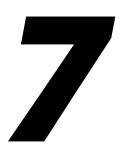

This chapter explains how to configure the parental control capabilities of the Gateway, such as services blocking, Web site blocking, and schedule rules.

## **Accessing Parental Control Screens**

To access the Parental Control configuration screens, follow these instructions:

1. Open a Web browser. In the "Address" text box, type:

http://192.168.1.1

then press Enter on the keyboard.

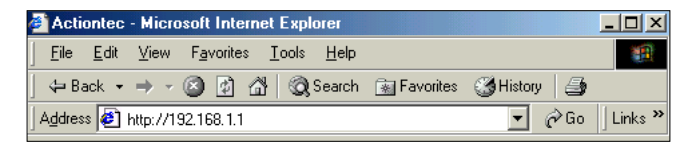

2. The "Home" screen appears. Click Parental Control.

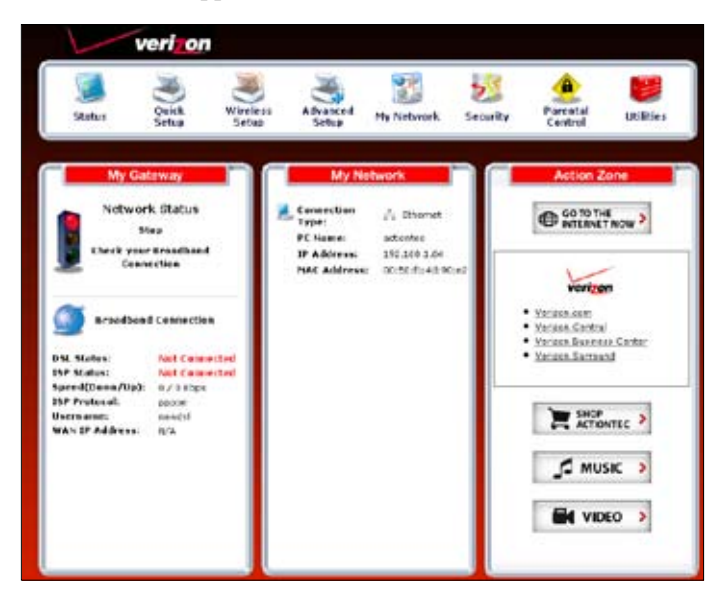

**3.** A login window appears. Enter the user name and password in the appropriate text boxes, then click **OK**.

| (1 | Enter uservane and passivoir for "Before configuring the Gateway, a loss Name / Passeoid is regard 21 you do not how the User Name / Passeoid please effects the User namual for further support," as they (192, 198, 1, 1). User Name |   |
|----|----------------------------------------------------------------------------------------------------|---|
|    | admin                                                                                                    | - |
|    | Passort                                                                                                    |   |
|    |                                                                                                    | - |
|    | Use Parsword Manager to remember this paraword.                                                                                                    |   |

- Note: The default user name is "admin." The default password is "password."
- **4.** The "Parental Control" screen appears. To modify a specific setting, click on its name in the menu bar on the left, or from the list in the middle of the screen.

| H379.8           | Parental Control                                                                                         |
|------------------|----------------------------------------------------------------------------------------------------|
| Farental Control | Services Hecking (Almer yes to book specific internet services from a specific computer on the network.) |
| Tanana Bhahan    | Website Illocking inform was to black metain websites from the entire metaode.)                          |
| Website Kooking  | Schedule, Bules. (Here: evolution and specific scheduling rules for PC's on the network.)                |

## **Services Blocking**

Selecting **Services Blocking** in the Parental Control screen generates the "Services Blocking" screen.

| Services Bio                                                                      | icking                           |                                 |                                 |
|-----------------------------------------------------------------------------------|----------------------------------|---------------------------------|---------------------------------|
| To block Steams                                                                   | et Carvises from a co            | reputer an pixer nativerty, fo  | lass the stage below.           |
| Step 1. 3 tat e                                                                   | ined a listed, select t          | le PC Newe that the Scien       | wt blocking will be applied to. |
| Step 2. Chuose<br>take offect.                                                    | the Internet Service             | ers to be blacked then also     | Apply for your settings to      |
|                                                                                   |                                  |                                 |                                 |
| Ta remisine bloc<br>settings to take                                              | and Sitemet Services<br>affect.  | unstitut the Blocked Ser        | vice then thick Apoly for your  |
| To restance block<br>rettings to take<br>PC Name:                                 | and Siteriet Services<br>wheet   | unistest the Blocked Ser        | vice then dick Apply for your   |
| To remain block<br>refitings to take<br>PC Name:<br>actions:                      | and Siteriet Services<br>affect  | unstruct the Blocked Ser        | vike Ten disk Apoly for your    |
| To remone blod<br>rettings to tame<br>PC Nemet:<br>Cattorne: III<br>Datemet Gervi | and Siteriet Services<br>affect. | i unisidenti (bir Bileckend Ber | vike Ten dick Apoly for your    |

To modify Internet privileges (Web, FTP, Newsgroups, etc.) for the computers on the network:

- 1. Select the computer's network name from the "PC Name" drop-down menu.
- **2.** Select the Internet service(s) to be blocked by clicking in the appropriate check box.
- 3. Click Apply to block the selected service from the selected computer.

## **Website Blocking**

Selecting **Website Blocking** in the Parental Control screen generates the "Website Blocking" screen. This feature enables the Gateway to block Web sites to any or all computers on the network. To block a Web site, select the computer name from the "PC Name" drop-down menu. Then, enter the address of the Web site to be blocked in the "Website" text box and click **Add**. The blocked Web site address will be displayed in the "Blocked Website List" text box, and will not be available to the selected computer on the network. To block the Web site from another computer on the network, repeat the process. To remove a blocked Web site, click on it in the "Blocked Website List," then click **Remove**. When finished, click **Apply**.

| Website Blocking                                                                  |                                               |                                                                             |
|-----------------------------------------------------------------------------------|-----------------------------------------------|-----------------------------------------------------------------------------|
| Follow the steps below to block a l                                               | PC from accelering cer                        | ten webstes.                                                                |
| Stop 1. If not should late                                                        | d, salect the PC Name                         | e to be blooked.                                                            |
| Step 2. Type the serie of<br>be blocked field then ship                           | tie vebsite rou wish i<br>Add. Example: serve | to be blocked in the Website to<br>activities com                           |
| Step 3. Cldi the Apply b.                                                         | abor for sour settings                        | to take affect.                                                             |
| Note: August the steps also                                                       | on to black additional                        | webstee                                                                     |
| To remove a blocked webs<br>the Biocload Website List<br>activity to take affect. | its, salest the PE Nam<br>Ether side Remark.  | ne and highlight the Watshite from<br>Club the <b>Apply</b> button for your |
| FC flamer artistics                                                               |                                               |                                                                             |
| Website to be brocked:                                                            |                                               | Blocked Website List.                                                       |
|                                                                                   | A.M.                                          | 4 19                                                                        |
|                                                                                   |                                               |                                                                             |

## **Schedule Rules**

Selecting **Schedule Rules** in the Parental Control screen generates the "Schedule Rules" screen. Schedule rules allow computers on the network to access the Internet at scheduled times only.

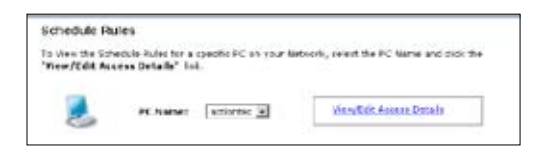

To set up schedule rules for a computer on the network:

- 1. Select the computer's network name from the "PC Name" drop-down menu.
- **2.** Click **View/Edit Access Details**. The computer's "Allowed Application and Times" screen appears.

| 100                                                                                                    | Scheckle Rules provide<br>network to power the l                                                          | ni Mar ability to cat a<br>Internet. To out a Sci | specific Term and<br>bedde Bule            | Day Is alien a                                | combran to home                  |
|----------------------------------------------------------------------------------------------------|----------------------------------------------------------------------------------------------------|---------------------------------------------------|--------------------------------------------|-----------------------------------------------|----------------------------------|
| 3                                                                                                    | Step 1. Civil the sport                                                                                   | ignate Butters, Daily                             | or Heering, that y                         | as well to set.                               |                                  |
| - 3                                                                                                    | Step 2. Select the sub-                                                                                   | echiled time that you                             | eish ta allan bits                         |                                               |                                  |
| - 3                                                                                                    | step 3. click the add                                                                                     | histor. The rule still                            | te depleyed in t                           | e Rules box to                                | the right.                       |
| 3                                                                                                    | Step 4. Click Apoly S                                                                                     | o the settings to take                            | sfeet.                                     |                                               |                                  |
|                                                                                                    | tele: To remove a rule.<br>To famore better, its                                                          | laghtyfri the rule yn<br>Ge Aggly fer the saitt   | e unit to reasone<br>rege in offert.       | located in the A                              | éerbez Een cikit                 |
|                                                                                                    | d Application and Ti                                                                                      |                                                   |                                            |                                               |                                  |
| in the                                                                                                    | dy a Daily or Weekly m<br>apply. Gree yes how a                                                           | eb browving option c<br>et a role, it will taken  | an be oon, terting<br>g to 5 minutes to    | Dotly and Woold<br>r the rule to take         | ly options tage the<br>s affairt |
| in the                                                                                                    | nly a Daily or Weekly m<br>apply. Gron you have a<br>meaning                                              | ek browning og kon o<br>et a nda, it vill taken   | an be set, terting<br>g to 5 resolution to | Dudy and Wook<br>The ride to tak              | ly epitons tage the<br>adfact:   |
| the Br                                                                                                    | oly a Daily or Weekly in<br>apply: Groups house<br>meeting<br>Daily                                       | eb browwng og bos o<br>et a nda, et nil takar     | an De sett, Secting<br>g to Scrainstan In  | Daily and Wesh                                | lv optices togethe<br>i affairt  |
| in the second                                                                                                    | nly a Daily or Weakly in<br>apply. Grow you have a<br>menuting<br>Dailly<br>Weakly                        | ab browing aption c<br>at a rule, it will take    | an be net, tecting<br>g to S riskulse fo   | Daty and wrodi<br>r the rule to helo          | ly optices tagethe<br>- affact   |
| a the second second sec | dy a Dally or Weekly is<br>apply Gros you have a<br>meeting<br>Dally<br>Weekly                            | ak browing option o<br>et a nda, rt nit talaa     | an be set, tetting<br>g in Schinster in    | Daily and shadi<br>r the rule to two<br>Rates | lv eelixee tagette<br>a effect   |
| in Disat<br>in the for<br>of<br>Tarme                                                                                                    | nhy a Daily or Weekly is<br>specify. Deve you have a<br>manual log<br>Daily<br>Weekly<br>w (16:00 AM) (a) | et browerg og ten o<br>et ande, it sil telev      | an be set, terping                         | Dofy and Wroth<br>I the role to two<br>Roles  | le estera top fle<br>raffact     |

**3.** To schedule Internet access at the same time every day, select "Daily" by clicking the appropriate radio button. If creating different access schedules on a day-to-day basis, select "Weekly."

- **4a.** If "Daily" was selected in step 3, create a period of Internet access (or rule) by selecting a beginning time (from the "From" drop-down menu) and ending time (from the "To" drop down menu). If allowing Internet access to a particular computer from 6 p.m. to 8 p.m., for example, select "18 (6 pm)" from the From drop-down menu, and "20 (8 pm)" from the To drop-down menu. Click **Add** to add the access period to the "Rules" list box. Additional access periods can be added by repeating this step (9 a.m. through 12 p.m., for example), and adding it to the Rules list box. Once the rules are applied in the Daily screen, Internet access will be granted every day at the times listed in the Rules list box.
  - Note: When using "Daily" scheduling, an access period cannot include 12 a.m (midnight). To create an access period that includes midnight, create two access periods, one that ends at 12 a.m., and one that begins at 12 a.m.
- **4b.** If "Weekly" was selected in step 3, periods of Internet access can be scheduled at different times on different days (6 p.m. to 8 p.m. on Friday, and 1 p.m. to 4 p.m. on Saturday, for example). To do this, select the day of the week by clicking in the appropriate check box, then create a access period (or rule), as explained in step 4a. Click **Add** for each separate time period. All access periods created will appear in the Rules list box. Once the rules are applied in the Weekly screen, Internet access will be granted to a particular computer at the days and times selected on a weekly basis.

| eb Browsing                                 |                      |                                   |
|---------------------------------------------|----------------------|-----------------------------------|
| O Daily                                     |                      |                                   |
| <ul> <li>Weekly</li> </ul>                  |                      |                                   |
| lismed.                                     |                      |                                   |
| Sunday Monday Tu                            | iesday 🔲 Wednesday [ | Thursday Eriday Saturday          |
| Sunday Monday Tu<br>Time                    | esday 🗌 Wednesday 🛽  | Thursday Friday Saturday          |
| Sunday Monday Tu<br>Time<br>From: 9:00 AM V | Ross                 | Thursday Friday Saturday<br>Rules |

- Note: When using "Weekly" scheduling, an access period cannot include 12 a.m (midnight). To create an access period that includes midnight, create two access periods, one that ends at 12 a.m. on one day, and one that begins at 12 a.m on the following day.
- **5.** When finished with all scheduling, click **Apply** to save the changes to the Gateway.

#### **Removing a Schedule Rule**

To remove a scheduled rule, select it from the Rules list box, then click **Remove**. The schedule rule will disappear from the Rules list box.

# Configuring the Gateway's Utilities

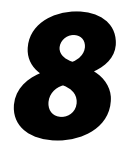

This chapter explains how to use the Gateway's utilities, including how to restore default settings, upgrade the Gateway's firmware, and perform a ping test.

## **Accessing the Utilities Screens**

To access the Utilities configuration screens, follow these instructions:

1. Open a Web browser. In the "Address" text box, type:

http://192.168.1.1

then press Enter on the keyboard.

| Actiontec - Microsoft Internet Explorer                                      |                  |
|------------------------------------------------------------------------------|------------------|
| <u>File E</u> dit <u>V</u> iew F <u>a</u> vorites <u>I</u> ools <u>H</u> elp | <u>.</u>         |
| 📙 🖙 Back 🔹 🤿 🚽 🙆 🚰 🗌 🐼 Search 🛛 📷 Favorites                                  | 🎯 History 🛛 🎒    |
| Address 🛃 http://192.168.1.1                                                 | 💌 🤗 Go 🛛 Links 🎽 |

2. The "Home" screen appears. Click Utilities.

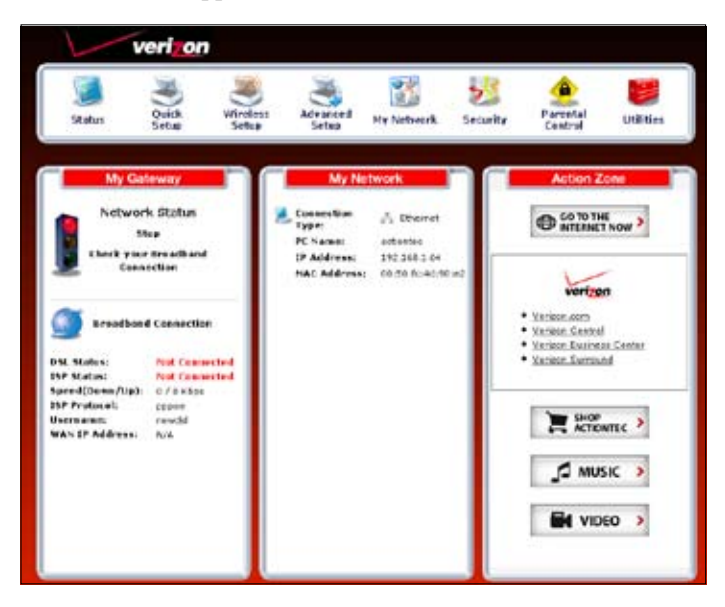

**3.** A login window appears. Enter the user name and password in the appropriate text boxes, then click **OK**.

| hanat |                                                                                                    |  |
|-------|----------------------------------------------------------------------------------------------------|--|
|       | Even user one and present for "before configuring the factory, a time have / Personal is restrict. If you direct free the Dar Base (Personal place of a to the Dar environment place of a top-2012, 193-13 top-100, 193-13 top-100, 193-13 to |  |
|       | atte                                                                                                    |  |
|       | Passent                                                                                                    |  |
|       | ******                                                                                                    |  |
|       | The Passed Narager Is reserved the present.                                                                                                    |  |

- Note: The default user name is "admin." The default password is "password."
- **4.** The "Utilities" screen appears. To modify a specific configuration, click on its name in the menu bar on the left, or from the list in the middle of the screen.

| one.                      | Gateway Utilities                        |                                                                                                    |
|---------------------------|------------------------------------------|----------------------------------------------------------------------------------------------------|
| Children -                | Restore Default Settions                 | Antervey all content settings and restarts your DSL.<br>Gateway to the factory default cotings.                   |
| astara Default<br>attings |                                          |                                                                                                    |
| ograde Hireware           | Upgrode rangeare                         | Allows you to upgrade to the latest firmware.                                                                     |
| NINGH FVC                 | 2012/2012/2014                           |                                                                                                    |
| Teb Astivity Line         | Stablade FYS                             | will allow you to Dates Philliple PVC.                                                                            |
| irsten Loa                | a sa sa sa sa sa sa sa sa sa sa sa sa sa | Appropriate With and the second and whether the second                                                            |
| with Filling Taint        | Web Activity Lea                         | Frendes you with the most sumant referent.<br>Information reparding web activity.                                 |
| ing Test                  |                                          |                                                                                                    |
| rised                     | System Log                               | Provides detailed logging adamnation for the Gateway<br>from Peser-up to establishing the Internet<br>Connection. |
|                           | GAN FILL INT                             | The test can be used to show whether your DTL detenses is property connected to the DDL Network.                  |
|                           | Pins.Test                                | This text can be used to shady whether your CSL discement is properly isomediad to the Internet.                  |
|                           | Reboet                                   | Rentert your DSL Gatemen.                                                                                         |

## **Restore Default Settings**

To restore the Gateway to its factory default settings, select **Restore Default Settings** from the Utilities screen. When the "Restore Default Settings" screen appears, click **Restore Default Settings**. Any changes made to the Gateway's settings will be lost and the factory default settings restored. During this process, the Gateway's Power light flashes and the Gateway is disabled.

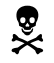

*Warning*: Do not unplug the Power cord from the Gateway

during the Restore Default Settings process. Doing so may result in permanent damage to the Gateway.

When the Power Light stops flashing and glows steadily green, the Gateway is fully operational.

| Restore Default Settings                                                                              |
|----------------------------------------------------------------------------------------------------|
| To restore the DSL Gateway to default settings click on the "Restore Default Settings" button before. |
| Rootare Default Settings                                                                              |
|                                                                                                    |

# **Upgrade Firmware**

Selecting **Upgrade Firmware** in the Utilities screen generates the "Upgrade Firmware" screen. Firmware upgrades are periodically released to enhance the Gateway's capabilities. Follow the instructions on-screen to upgrade the Gateway's firmware.

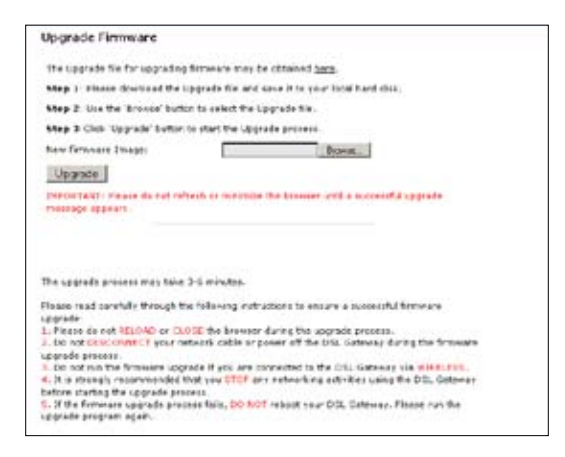

## **Multiple PVC**

Selecting **Multiple PVC** in the Utilities screen generates the "Multiple PVC" screen, which allows the configuration of multiple PVCs.

| Nubela PVC al<br>Pulliple PVC h | lans up to 6 PV<br>ere. | C charrel | a No pèrer 1 | hrough the | DDL Catero | ay. You may add                |   |
|---------------------------------|-------------------------|-----------|--------------|------------|------------|--------------------------------|---|
| veri/veri                       | Qos<br>Ust 1            | PER       | sca.         | *#*        | CD VI      | tine apendation<br>Bedgist U.C | Ŧ |
|                                 |                         | AM        |              |            | -Reneva    |                                |   |
|                                 | 1                       | u         | st of Mul    | ti-PVC     | -          |                                |   |
|                                 |                         |           |              |            | -          |                                |   |
|                                 | 1                       |           |              |            | -          |                                |   |
| 10 A                            | contra at               |           |              |            |            |                                |   |

# Web Activity Log

The Web Activity Log provides information about the Web sites each computer on the Gateway's network has visited. To access the Web Activity Log, select **Web** Activity Log from the Utilities screen.

| Aeb Activity Log                                                                                                |            |                       |   |
|----------------------------------------------------------------------------------------------------|------------|-----------------------|---|
|                                                                                                    |            |                       | 1 |
|                                                                                                    |            |                       |   |
|                                                                                                    |            |                       |   |
|                                                                                                    |            |                       |   |
|                                                                                                    |            |                       |   |
|                                                                                                    |            |                       |   |
|                                                                                                    |            |                       |   |
|                                                                                                    |            |                       |   |
|                                                                                                    |            |                       |   |
|                                                                                                    |            |                       |   |
|                                                                                                    |            |                       |   |
|                                                                                                    |            |                       |   |
|                                                                                                    |            |                       |   |
|                                                                                                    |            |                       |   |
|                                                                                                    |            |                       |   |
|                                                                                                    |            |                       |   |
|                                                                                                    |            |                       |   |
|                                                                                                    |            |                       |   |
|                                                                                                    |            |                       |   |
|                                                                                                    |            |                       |   |
|                                                                                                    |            |                       |   |
|                                                                                                    |            |                       |   |
|                                                                                                    |            |                       |   |
|                                                                                                    |            |                       |   |
|                                                                                                    |            |                       |   |
| A to be the second second second second second second second second second second second second second second s | Coundedate | and the second second |   |

#### **Auto Refresh**

To set the Web Activity Log screen to automatically refresh at certain intervals, activate the circle next to "Auto Refresh Every" at the bottom of the Web Activity Log screen, then enter a time value (in seconds) in the text box, or click on the down arrow and select a time value from the menu that appears. The Web Activity Log will refresh at the selected interval.

## **Manual Refresh**

To set the Web Activity Log screen to manually refresh, activate the circle next to "Manual Refresh" at the bottom of the Web Activity Log screen. To refresh the Web Activity Log screen, click **Refresh**.

# System Log

The System Log provides information about the Gateway's activity. To access the System Log, select **System Log** from the Utilities screen.

| System Log                                                                                                    |                                          |
|----------------------------------------------------------------------------------------------------|------------------------------------------|
| law the woot recent system octivity lob.                                                                                                    |                                          |
| and a second second second set                                                                                                    |                                          |
| P System Las 12h m                                                                                                    | Acate                                    |
| Contraction and Contraction                                                                                                    | Martin Martin                            |
|                                                                                                    |                                          |
| Display System Log 14                                                                                                    | Same Lag As                              |
|                                                                                                    |                                          |
| 1087-00100120134110 Das Out 27 2004 willings                                                                                                    | C 2022122 ACE to actioned                |
| (187-08:00/20:24.15 Jun Dox 29 2004 without                                                                                                    | sending MIE to 192-108.1.84              |
| (SET-05:00) (1):16:18 ftm Dct 15 (006 willy)                                                                                                    | e: ADD 00-50-10-40:50 w7 197 148 1 44    |
| Citil artificat                                                                                                    |                                          |
| (087-05.00/20.26.30 Fun Det 29 2006 wilkup)                                                                                                    | STREETED ACE to achieve at               |
| 1287-08/00/20198 BR Pain 109 JP 1008 MRVP-                                                                                                    | CONTINUE ALL NO THE TAK T OF             |
| 1082-06100120134 Ht Fue Dis. 29 2004 willing                                                                                                    | ADD 00.00.10.10.00.00.00 192.100.1 Ft    |
| CEADD ACTIONES                                                                                                    |                                          |
| 1687-05:00/00.14 43 Fus box 27 0004 Loudo:                                                                                                    | fy time there he her -                   |
| report all closestell                                                                                                    |                                          |
| (CRT 05:00; 10:12:00 Eus. 0rt 19 0005 wilking)                                                                                                    | CINCIPL ACE to articuter                 |
| 1087-08.00120 24 55 Jun Din 29 2004 wilking                                                                                                    | suppling ACE to 182,168.1.88             |
| HAT-IN HOLITCLES SE ING DIR. 29 JULE MENTER                                                                                                    | - ADD 100 NOT 14 WHITH AT 192 Lett. 1 44 |
| Secon antimum                                                                                                    |                                          |
| 1087-05.00(20.27.30 free but 27 2004 Louis                                                                                                    | fo tame over hother -                    |
| And a state of the state of the | - 1. ALCONTRACTOR                        |

## System Log (Size)

Select the size of the system log displayed here. The smaller the size, the shorter the length of the system log saved.

## Display

View other saved logs by selecting a log from this drop-down list.

## Apply

Pressing this button saves any changes to the System Log screen and causes the Save and Restart screen to appear.

### Save Log As

Pressing this button allows the user to save a log as a file.

# **OAM Ping Test**

Selecting **OAM Ping Test** from the Utilities screen generates the "OAM Ping Test" screen, which is used to check whether the Gateway is properly connected to the network. Follow the on-screen instructions to perform the test.

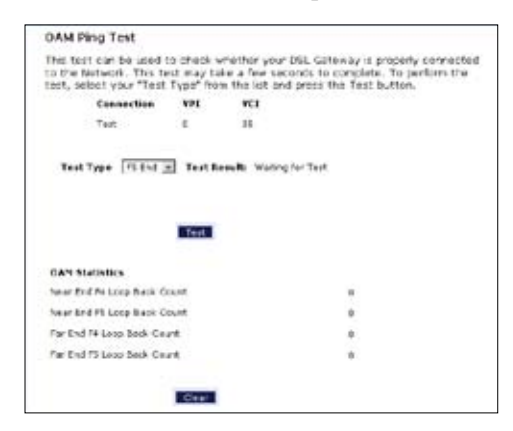

# **Ping Test**

Selecting **Ping Test** from the Utilities screen generates the "Ping Test" screen, which is used to check whether the Gateway is properly connected to the Internet. Follow the on-screen instructions to perform the test.

| o the S-Kernet. The<br>ext, insert the URL o<br>utton                                                                                      | test may take a few seconds to complete<br>r IP address that you wrish like to ping a | nd click the Te |
|----------------------------------------------------------------------------------------------------|---------------------------------------------------------------------------------------|-----------------|
| INL or IF Address:                                                                                                    | 192.668 1.1                                                                           |                 |
| Number of Pings                                                                                                    | 2                                                                                     |                 |
|                                                                                                    | BTOTA .                                                                               |                 |
| PTHO INI.155.<br>72 hypens from<br>5 happens from<br>5 hypens from<br>72 hypens from<br>74 hypens from<br>74 hypens from<br>75 hypens from | 1000<br>101100.111100.01100<br>101100.1100000000                                      | *               |
| PT00 181.185.<br>70 kytes from<br>time-0.0 me<br>71 bytes from<br>51km-0.0 me<br>71 bytes from<br>time-0.0 me                              |                                                                                       | 1               |

# Reboot

Selecting **Reboot** from the Utilities screen generates the "Reboot" screen. From this screen, the Gateway can be rebooted. To do this:

**1.** From the first Reboot screen, click **Reboot**.

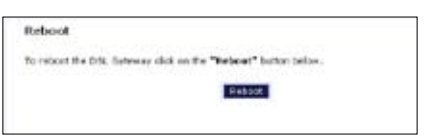

2. A confirmation window appears. Click OK.

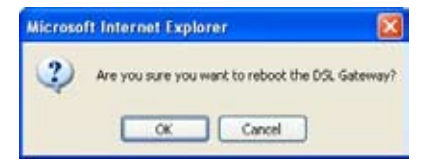

**3.** The Gateway reboots. Read the onscreen information in the screen that appears.

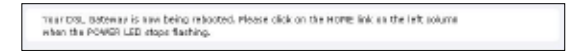

When the Gateway's Power light stops flashing, the Gateway has rebooted.

# **Specifications**

## General

#### **Model Number**

GT704-WG (Wireless DSL Gateway)

#### Standards

IEEE 802.3 (10BaseT) IEEE 802.3u (100BaseTX) IEEE 802.11g (Wireless) G.dmt G.lite t1.413 RFC 1483, 2364, 2516

#### Protocol

LAN - CSMA/CD WAN - PPP, DHCP, Static IP

#### WAN

Full-rate ADSL Interface

#### LAN

10/100 RJ-45 switched port USB port

#### Speed

LAN Ethernet: 10/100 Mbps auto-sensing Wireless: 802.11g 54 Mbps optimal (see "Wireless Operating Range" for details)

#### **Cabling Type**

Ethernet 10BaseT: UTP/STP Category 3 or 5 Ethernet100BaseTX: UTP/STP Category 5 USB

## **Wireless Operating Range**

### Indoors

Up to 91M (300 ft.) @ 54 Mbps

### Outdoors

Up to 457M (1500 ft.) @ 54Mbps

### Topology

Star (Ethernet)

## **LED Indicators**

Power, DSL, Internet, Ethernet (4), USB, Wireless

## Environmental

#### Power

External, 12V DC, 600mA

#### Certifications

FCC Class B, FCC Class C (part 15, 68), CE Mark Commercial, UL

### **Operating Temperature**

0° C to 40° C (32°F to 104°F)

#### **Storage Temperature**

-20°C to 70°C (-4°F to 158°F)

### **Operating Humidity**

10% to 85% non-condensing

### **Storage Humidity**

5% to 90% non-condensing

# Regulatory Compliance Notices

# **Class B Equipment**

This equipment has been tested and found to comply with the limits for a Class B digital device, pursuant to Part 15 of the FCC Rules. These limits are designed to provide reasonable protection against harmful interference in a residential installation. This equipment generates, uses, and can radiate radio frequency energy and, if not installed and used in accordance with the instructions, may cause harmful interference to radio communications. However, there is no guarantee that interference will not occur in a particular installation. If this equipment does cause harmful interference to radio or television reception, which can be determined by turning the equipment off and on, the user is encouraged to try to correct the interference by implementing one or more of the following measures:

- Reorient or relocate the receiving antenna;
- Increase the separation between the equipment and receiver;
- Connect the equipment to an outlet on a circuit different from that to which the receiver is connected;
- Consult the dealer or an experienced radio or television technician for help.

## Modifications

The FCC requires the user to be notified that any changes or modifications made to this device that are not expressly approved by Actiontec Electronics, Inc., may void the user's authority to operate the equipment.

Declaration of conformity for products marked with the FCC logo – United States only.

This device complies with Part 15 of the FCC Rules. Operation is subject to the following two conditions:

**1**. This device may not cause harmful interference;
**2.** This device must accept any interference received, including interference that may cause unwanted operation.

## **Important Note**

This equipment complies with FCC radiation exposure limits set forth for an uncontrolled environment. This equipment should be installed and operated with minimum distance 20 cm between the radiotor and your body.

The tramsmitter must not be co-located or operating in conjunction with any other antenna or transmitter.

For questions regarding your product or the FCC declaration, contact:

Actiontec Electronics, Inc. 760 North Mary Ave. Sunnyvale, CA 94086 United States Tel: (408) 752-7700 Fax: (408) 541-9005